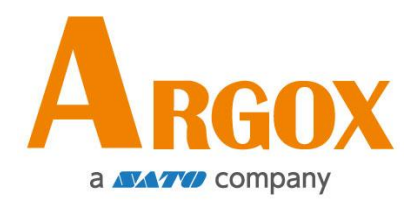

## OS-214EX / OS-200 Printer

## **User Manual**

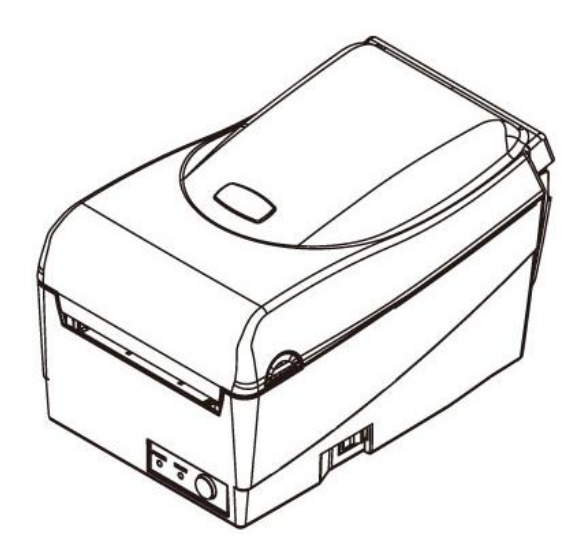

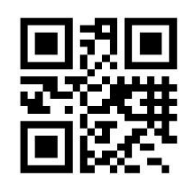

http://www.argox.com service@argox.com Version: 1.4 Date: May 8, 2020

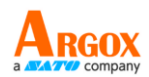

## **Revision History**

| Version | Date       | Description                                  | Page  |
|---------|------------|----------------------------------------------|-------|
|         | (Y/M/D)    |                                              | #     |
| 1.0     | 2018/10/23 | Initial release                              |       |
| 1.1     | 2019/12/11 | Added a paragraph of warning messages to the | iii   |
|         |            | Caution section                              |       |
| 1.2     | 2019/12/25 | Added a back view of the model with USB      | 4     |
|         |            | ONLY                                         |       |
| 1.3     | 2020/02/03 | Added the OS-200 model name                  | (All) |
|         |            | Kept update the back views of OS-214EX and   | 3~4,  |
|         |            | OS-200                                       | 15    |
|         |            | Added the I/O port of OS-200 to the          | 53    |
|         |            | specification table                          |       |
| 1.4     | 2020/05/06 | Replaced Printer Utility with Printer Tool   | 54    |
|         | 2020/05/08 | Removed Font Utility from the specification  | 1     |
|         |            | table                                        |       |

Changes to the user manual are listed below:

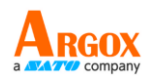

## FCC ID

In a domestic environment this product may cause radio interference in which case the user may be required to take adequate measures.

## **FCC Warning**

This equipment has been tested and found to comply with the limits for a Class A digital device, pursuant to Part 15 of the FCC Rules. These limits are designed to provide reasonable protection against harmful interference when the equipment is operated in a commercial environment. This equipment generates, uses, and can radiate radio frequency energy, and if not installed and used in accordance with the instructions in this manual, it may cause harmful interference to radio communications. Operation of this equipment in a residential area is likely to cause harmful interference in which case the user will be required to correct the interference at his own expense.

## FCC Statement for Optional RF module

This device complies with RF radiation exposure limits set forth for an uncontrolled environment.

The antenna used for this transmitter must be installed to provide a separation distance of at least 20 cm from all people and must not be collocated or operating in conjunction with any other antenna or transmitter.

## WARNING

Changes or modifications not expressly approved by the party responsible for compliance could void the user's authority to operate the equipment. (for USA only)

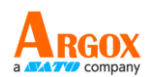

## **Liability Disclaimer**

ARGOX Corporation takes steps to assure that the company's published engineering specifications and manuals are correct; however, errors do occur. ARGOX reserves the right to correct any such errors and disclaims any resulting liability. In no event shall ARGOX or anyone else involved in the creation, production, or delivery of the accompanying product (including hardware and software) be liable for any damages whatsoever (including, without limitation, damages for loss of business profits, business interruption, loss of business information, or other pecuniary loss) arising out of the use of or the results of use of or inability to use such product, even if ARGOX has been advised of the possibility of such damages.

## Caution

Any changes or modifications not expressly approved by the party responsible for compliance could void the user's authority to operate the equipment.

To ensure this printer can fulfill user's demand, when using narrow media for continuous printing, the printer will optimize appropriately to support continuous, high quality print-out. If you have any questions, please consult Argox technical service personnel.

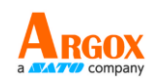

## Contents

| 1 Introduction                                                      | 1 |
|---------------------------------------------------------------------|---|
| 1.1 Features                                                        | 1 |
| 1.2 Unpacking                                                       | 2 |
| 1.3 Understand your printer                                         | 3 |
| 1.3.1 Front view                                                    | 3 |
| 1.3.2 Back view                                                     | 3 |
| 1.3.3 Interior view I                                               | 4 |
| 1.3.4 Interior view II                                              | 5 |
| 1.4 Controls and Indicators                                         | 6 |
| 2 Get started                                                       | 7 |
| 2.1 Loading ribbon                                                  | 7 |
| 2.2 Load media1                                                     | 1 |
| 2.2.1 Prepare media1                                                | 1 |
| 2.2.2 Loading media1                                                | 1 |
| 2.3 Attach the power cord1                                          | 5 |
| 2.4 Turn on/off your printer1                                       | 6 |
| 2.4.1 Turn on your printer1                                         | 6 |
| 2.4.2 Turn off your printer1                                        | 7 |
| 2.4.3 Test media feed1                                              | 8 |
| 2.5 Media types1                                                    | 9 |
| 2.6 Media sensing20                                                 | 0 |
| 2.6.1 Reflective sensor20                                           | 0 |
| 3 Printer operation2                                                | 2 |
| 3.1Printing Media Calibration & Configuration2                      | 2 |
| 3.2 Restore your printer2                                           | 9 |
| 3.3 Communications2                                                 | 9 |
| 3.3.1 Interfaces and Requirements2                                  | 9 |
| 3.4 Driver installation                                             | 1 |
| 3.4.1 Installing a Plug and Play printer driver (for USB only)      | 1 |
| 3.4.2 Installing a Printer Driver (for other interfaces except USB) | 6 |
| 4 Maintenance                                                       | 3 |
| 4.1 Cleaning4                                                       | 3 |
| 4.1.1 Printhead4                                                    | 3 |
| 4.1.2 Media housing44                                               | 4 |
| 4.1.3 Sensor                                                        | 5 |
| 4.1.4 Platen roller4                                                | 5 |

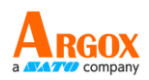

| 5 Tro | publeshooting                                   | 46 |
|-------|-------------------------------------------------|----|
|       | 5.1 LED Diagnosis                               | 46 |
|       | 5.2 Printer issues                              | 49 |
|       | 5.3 Media issues                                | 49 |
|       | 5.4 Ribbon Problems                             | 51 |
|       | 5.5 Other issues                                | 52 |
| 6 Sp  | ecifications                                    | 53 |
|       | 6.1 Printer                                     | 53 |
|       | 6.2 Media                                       | 54 |
|       | 6.3 Fonts, Barcodes, and Graphics Specification | 55 |
|       | 6.4 Electrical and operating environment        | 58 |
|       | 6.5 Physical dimension                          | 58 |
|       | 6.6 Interfaces                                  | 59 |
|       | 6.6.1 USB                                       | 59 |
|       | 6.6.2 Ethernet                                  | 60 |
|       | 6.6.3 RS-232C                                   | 61 |
|       |                                                 |    |

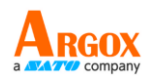

# **1** Introduction

Thank you for purchasing the ARGOX OS-214EX / OS-200 printer. This manual provides information about how to set up and operate your printer, load the media and solve common problems.

## **1.1 Features**

- Various Connectivity Options USB Device, USB Host, RS-232 and Ethernet
- Easy Operation One-button design for easy control
- Fast Print Speed Max 6 inches/sec for the OS-214EX / OS-200 model
- Wireless LAN Connection Build a Wireless LAN printing environment with Ethernet
- External Memory The extra USB port allows you to use a USB flash drive for storage

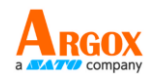

# **1.2 Unpacking**

Make sure all of the following items are included in your package.

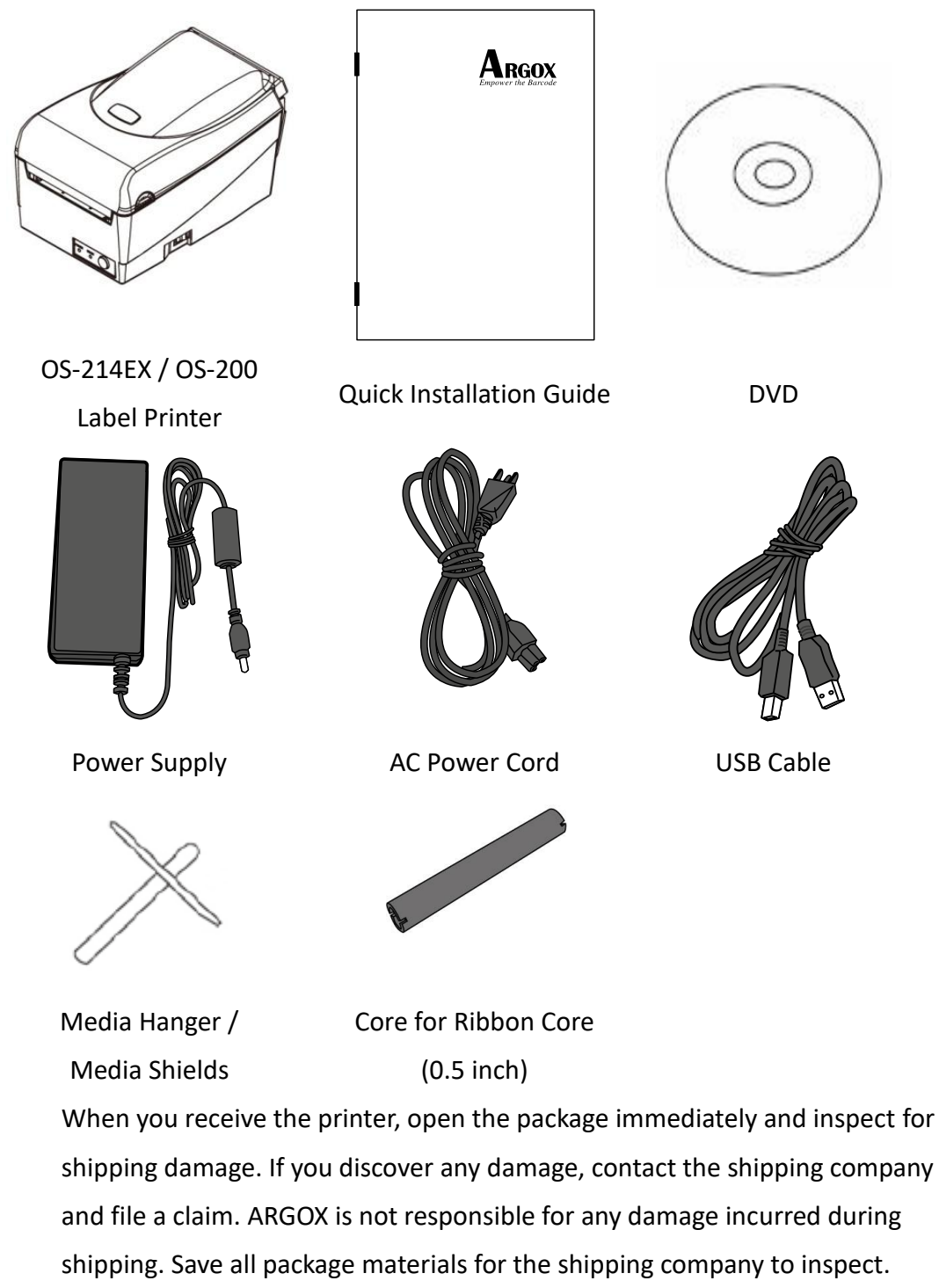

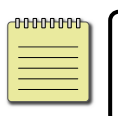

Note If any item is missing, please contact your local dealer.

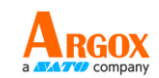

# **1.3 Understand your printer**

## 1.3.1 Front view

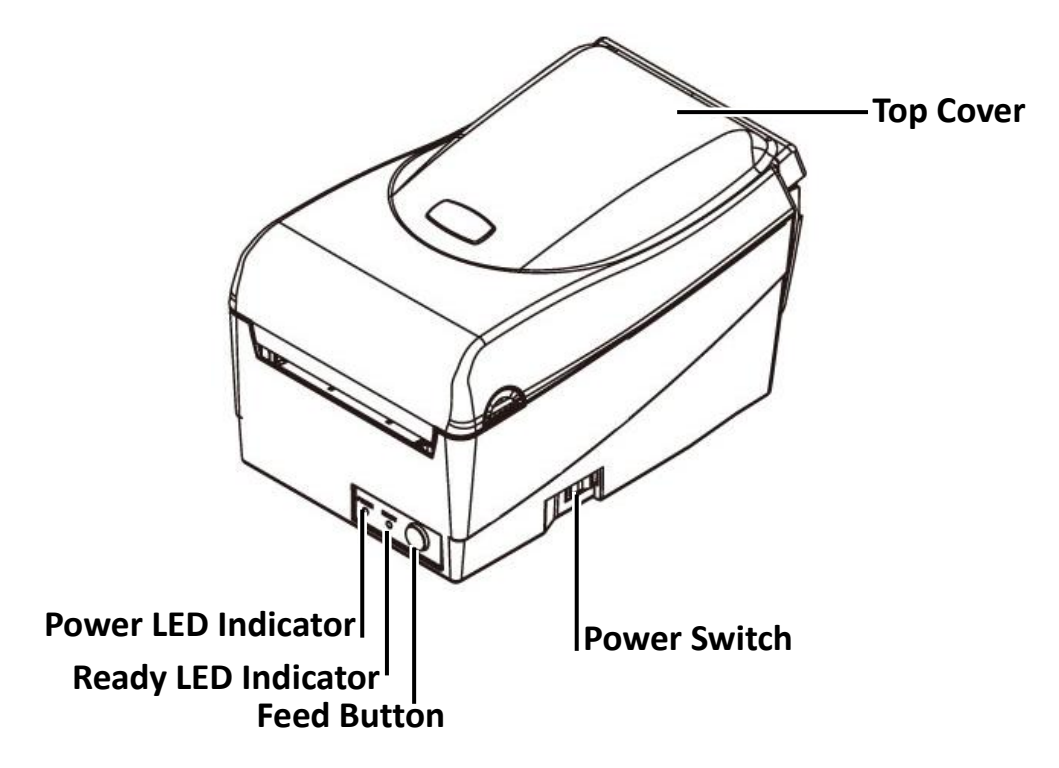

## 1.3.2 Back view

For OS-214EX with USB (Host/Client), Ethernet, and RS-232

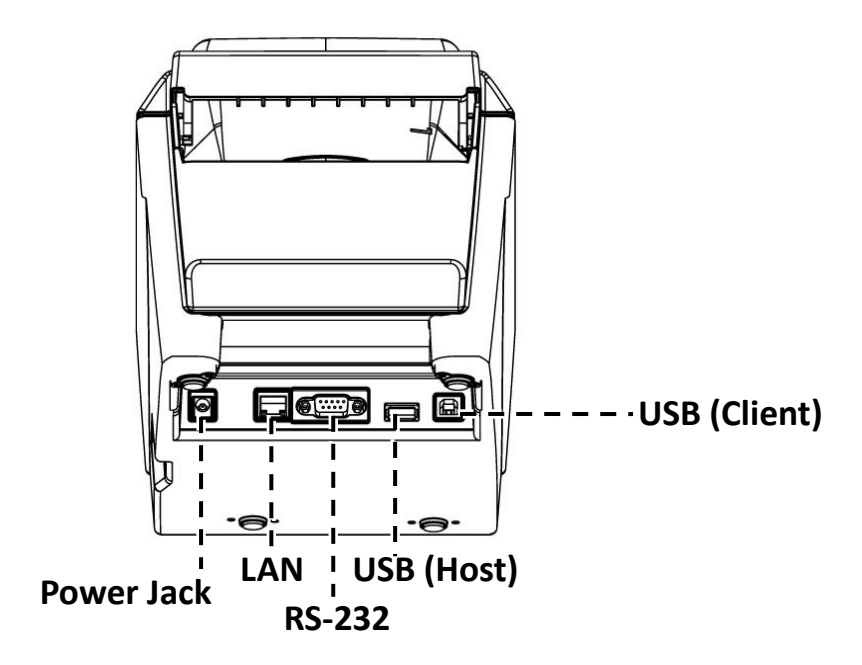

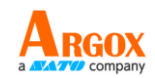

## For OS-200 with USB (Client) only

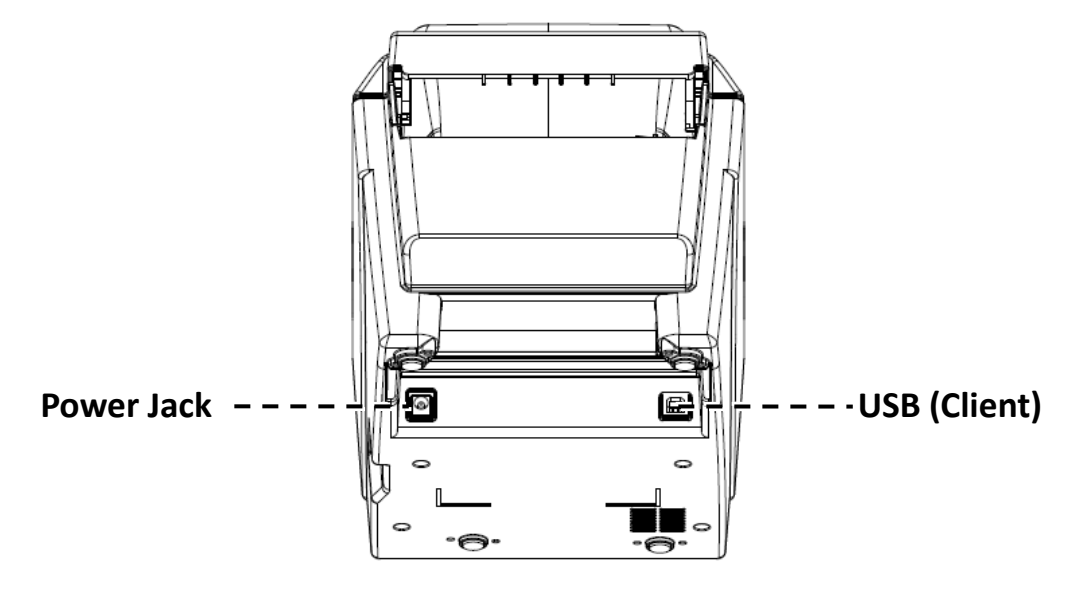

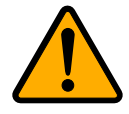

**Caution** To avoid injury, be careful not to trap your fingers in the Paper Slot while opening or closing the Top Cover.

## 1.3.3 Interior view I

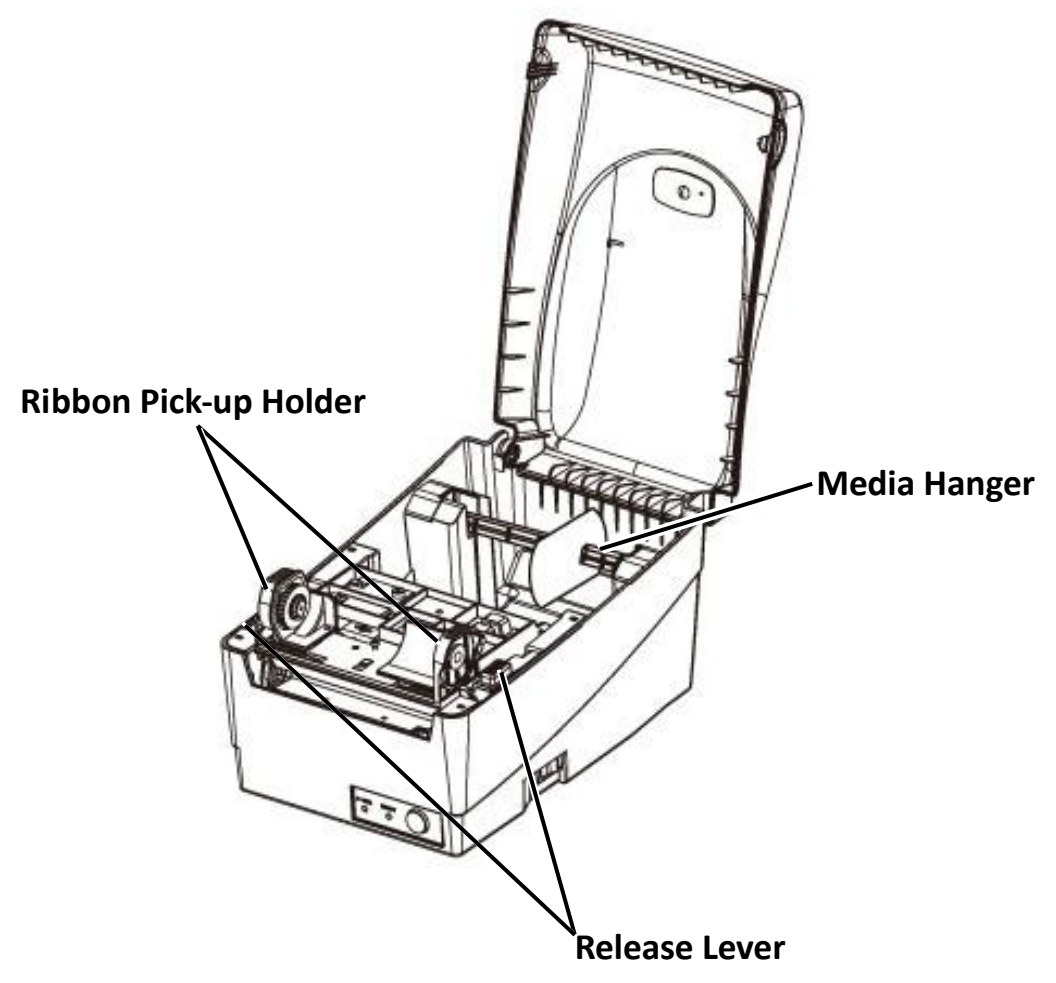

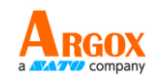

## **1.3.4 Interior view II**

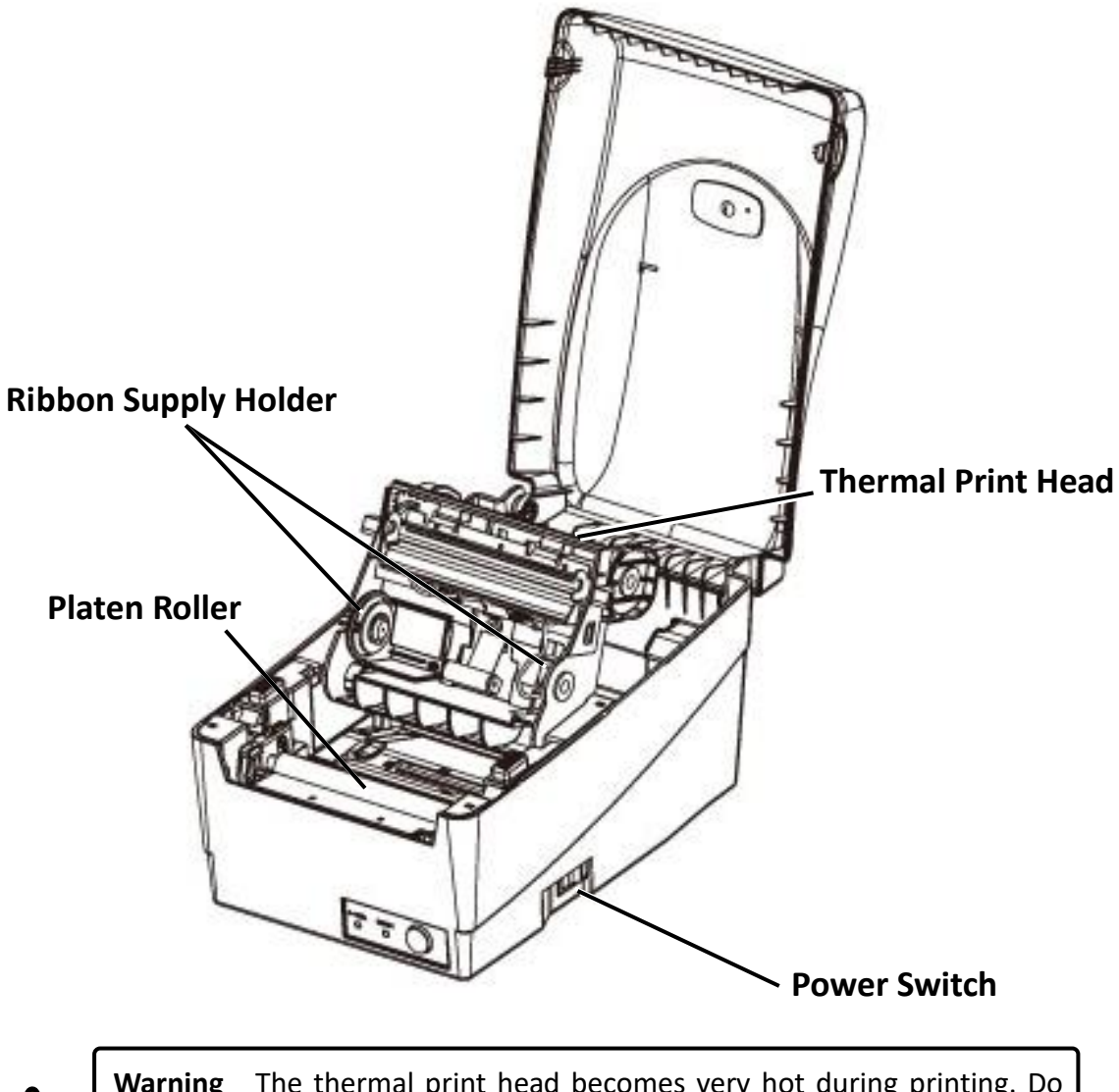

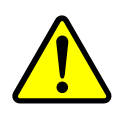

**Warning** The thermal print head becomes very hot during printing. Do not touch the print head or touch around it directly after printing. By doing so you may get burnt.

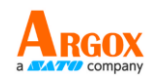

# **1.4 Controls and Indicators**

The following table explains control and indicator functions.

| Control /<br>Indicator | Function                                                |  |
|------------------------|---------------------------------------------------------|--|
|                        | On: turns on normal operation                           |  |
| Power Switch           | Off: turns off power                                    |  |
|                        | Note: Turn power off before connecting or               |  |
|                        | disconnecting cables                                    |  |
|                        | Green light shows the power-on                          |  |
| Power Indicator        | Light off shows the power-off                           |  |
|                        | Blinking light indicates error has occurred             |  |
|                        | Green shows printer is ready to operate                 |  |
| Ready Indicator        | Blinking light indicates printer is paused              |  |
|                        | or data transferring                                    |  |
|                        | Seagull driver status monitor                           |  |
|                        | Press to advance labels to the first                    |  |
|                        | printing position                                       |  |
| Feed Button            | • Press to take the printer out of "pause"              |  |
|                        | <ul> <li>Press and hold while turning on the</li> </ul> |  |
|                        | power to print out a configuration profile              |  |

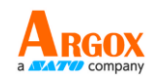

# 2 Get started

# 2.1 Loading ribbon

Note: This section does not apply to direct thermal printing.

1. Lift the top cover to expose the media compartment.

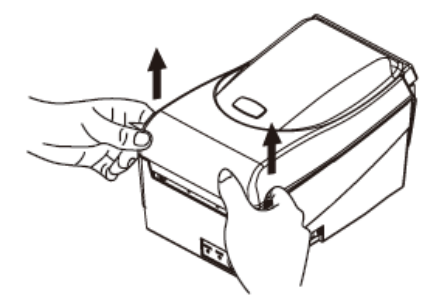

2. Unlatch the print head module by pushing the two white release levers on the sides toward the rear.

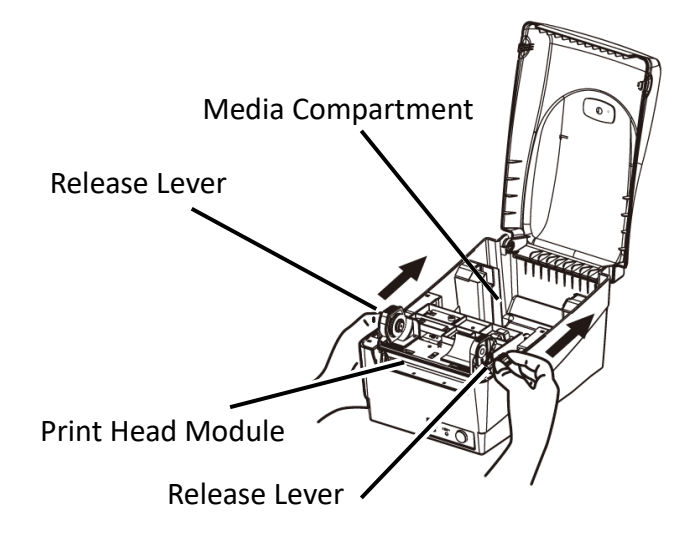

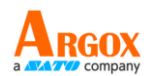

3. Turn over the print head module to expose the ribbon supply holder.

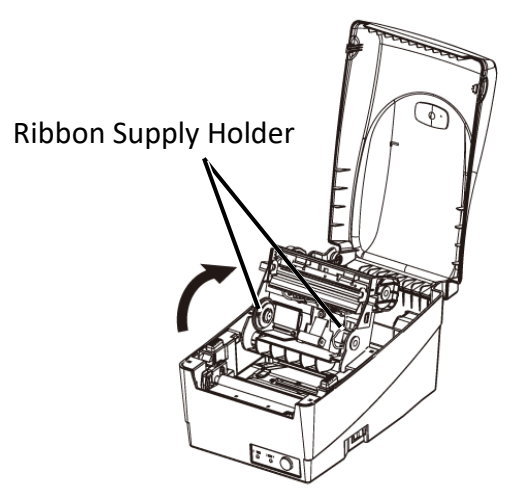

- 4. Unwrap the ribbon roll pack and separate the ribbon roll and the bare core.
- 5. Attach the edge of the ribbon on the bare core and wind it a little bit onto the core.
- 6. Insert the ribbon roll into the supply holder. (First snap in the left side and then the right side.)

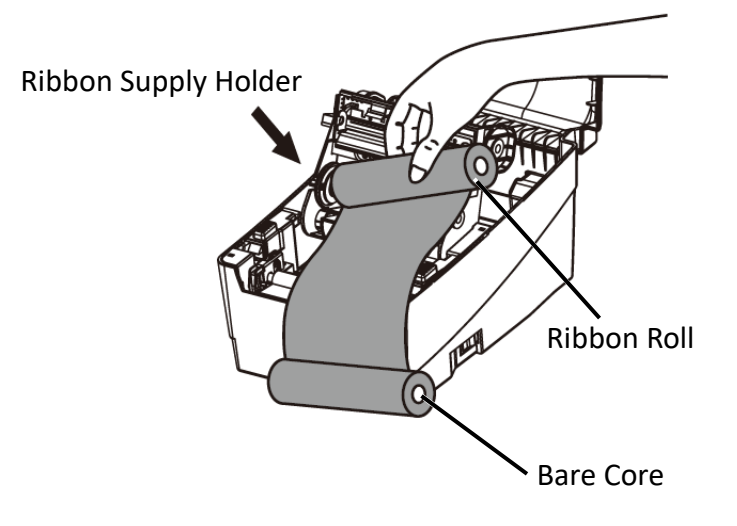

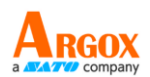

 Turn back the print head module and then insert the bare core into the pick-up holder. (First snap in the left side, and then the right side.)

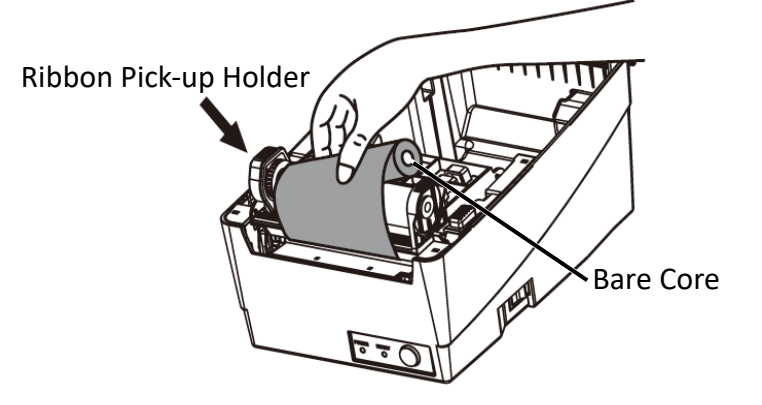

8. Turn the wheel of the print head module to ensure the ribbon is tightly wound.

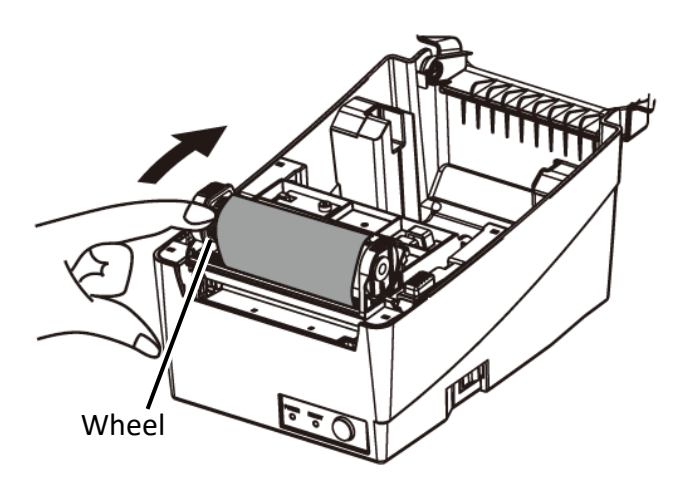

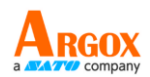

9. Press down the print head module firmly until you hear a snap. In order to confirm the complete and rigid fixing, *please visually check whether the black tenon is fully inserted into the white print head module switch, that is, the white print head module switch should be fixed onto the black tenon.* 

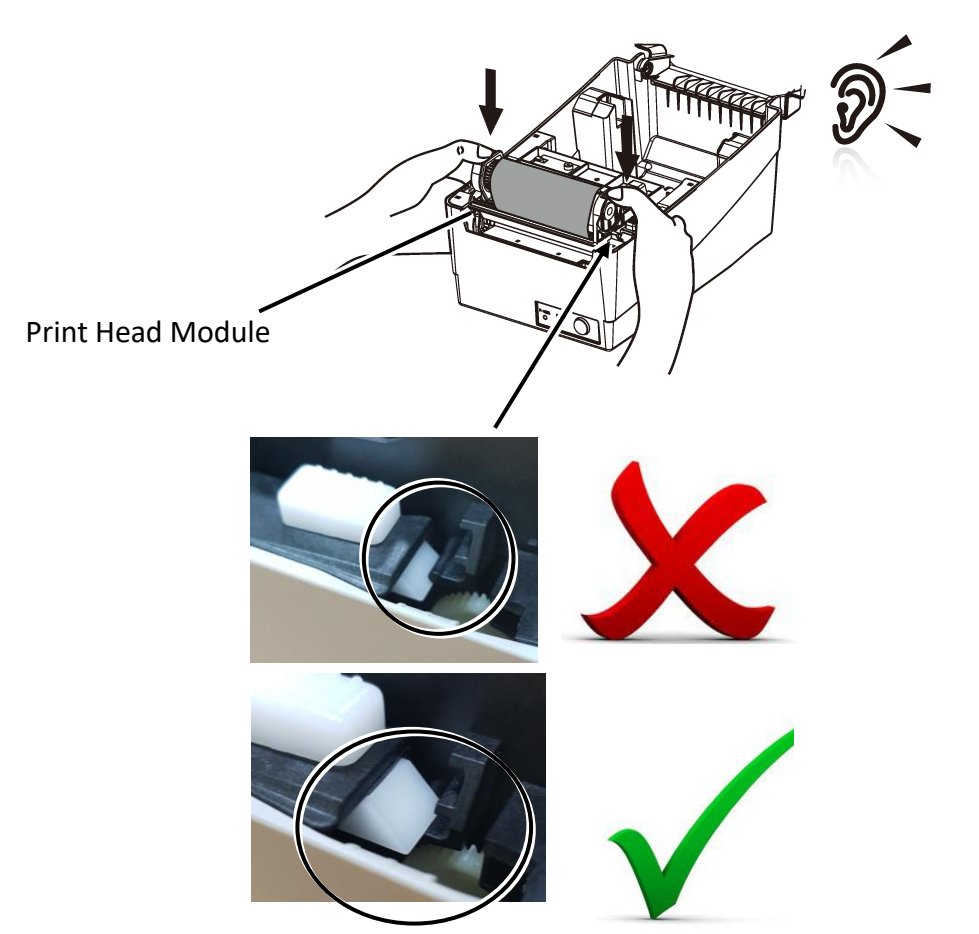

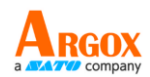

# 2.2 Load media

There are various types and sizes for the media roll. Load the applicable media to satisfy your need.

## 2.2.1 Prepare media

The inside wound and outside wound media roll can be loaded into the printer the same way. In case the media roll is dirty during shipping, handling or storage, remove the outside length of the media. It helps avoid dragging adhesive and dirty media between the printhead and platen roller.

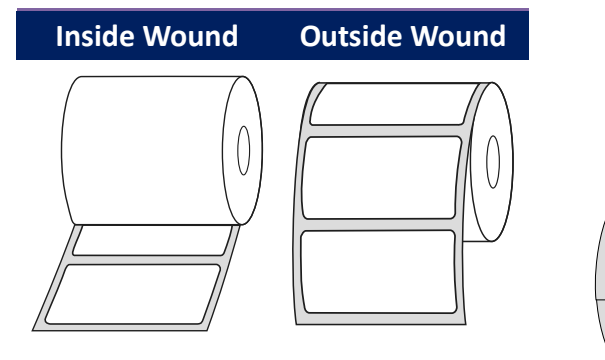

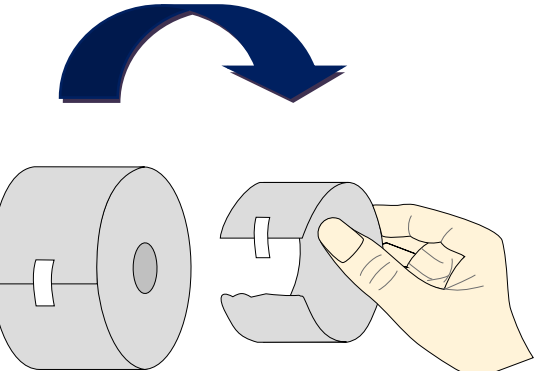

## 2.2.2 Loading media

1. Lift the top cover to expose the media compartment.

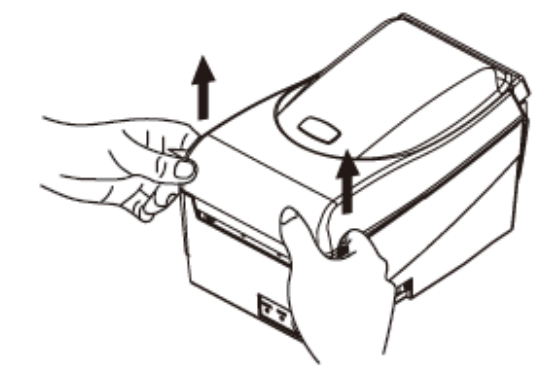

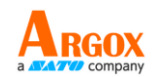

2. Remove the media hanger.

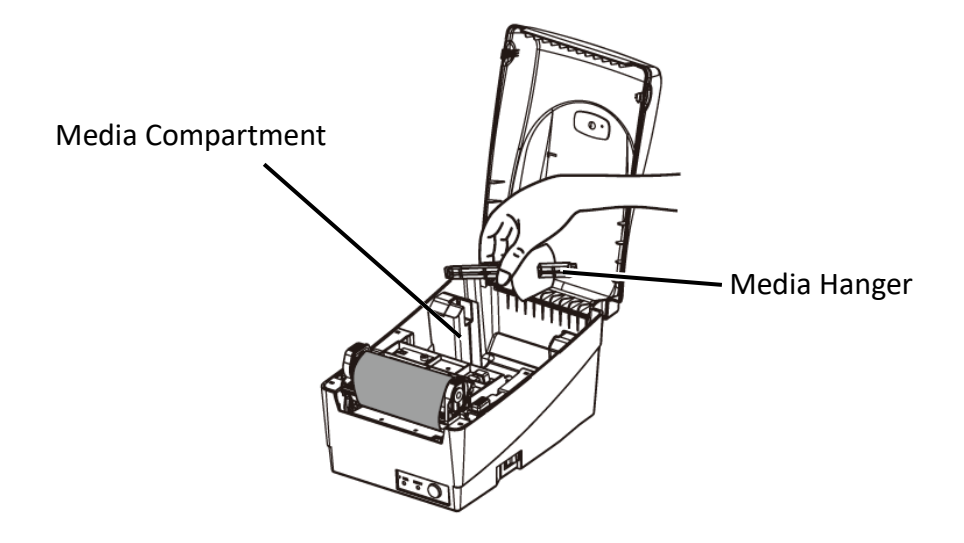

3. Insert the hanger into the hollow portion of cylinder of the media roll from right to left.

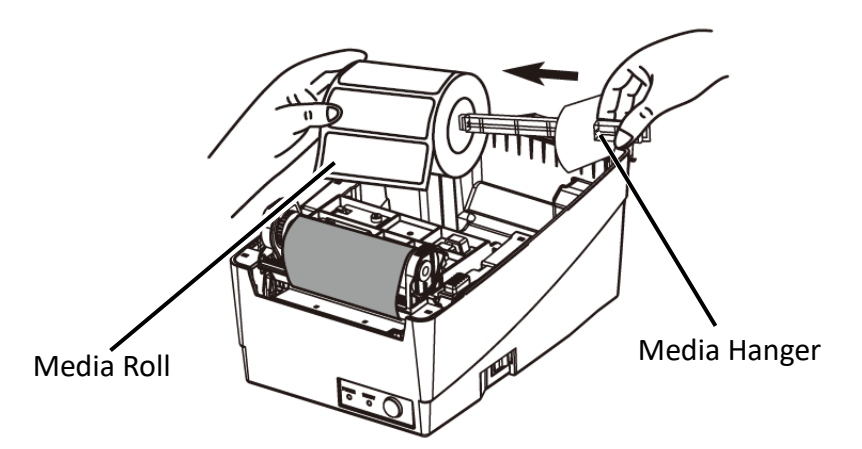

4. Click the media hanger back into the media compartment.

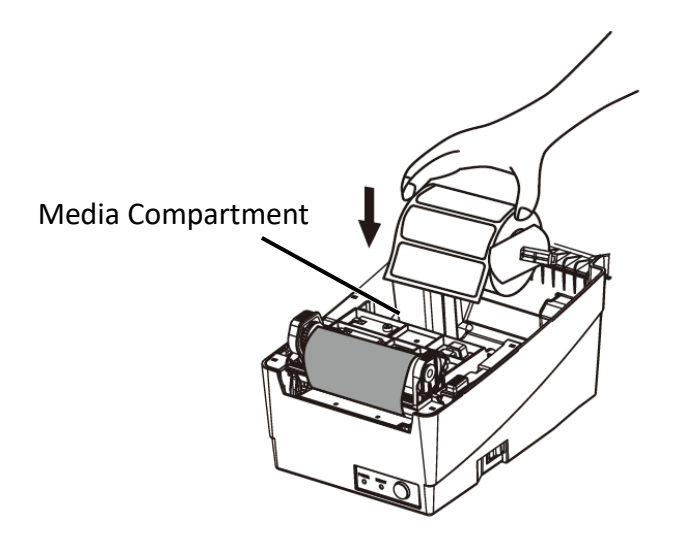

OS-214EX / OS-200 User Manual

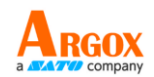

5. Align the media roll to the left end.

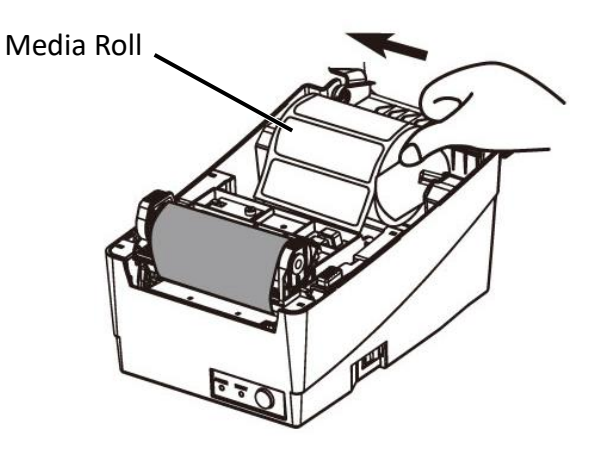

6. Move the shield from right to left until it leans against the media.

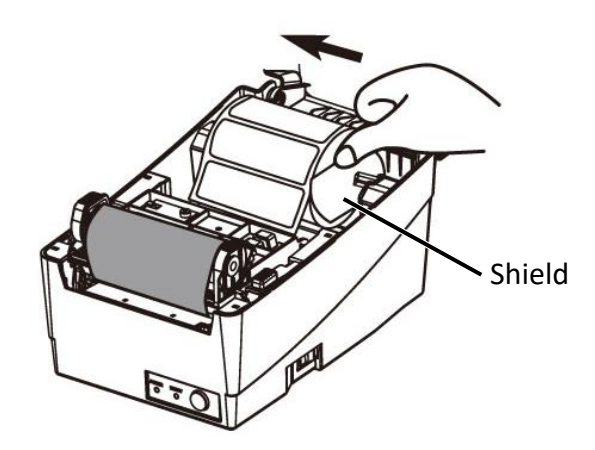

- 7. Unlatch the print head module.
- 8. Hold the print head module upright with one hand to allow the media to pass under it. Lead the media through the media guides with the other hand.
- 9. Lead the media over the platen roller.

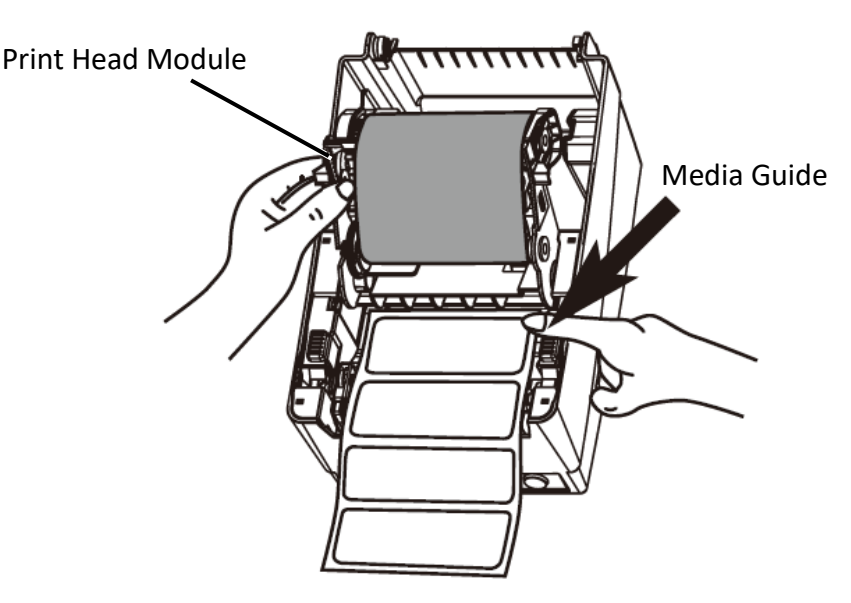

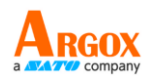

 Press down the print head module firmly until you hear a snap. In order to confirm the complete and rigid fixing, *please visually check whether* the black tenon is fully inserted into the white print head module switch, that is, the white print head module switch should be fixed onto the black tenon.

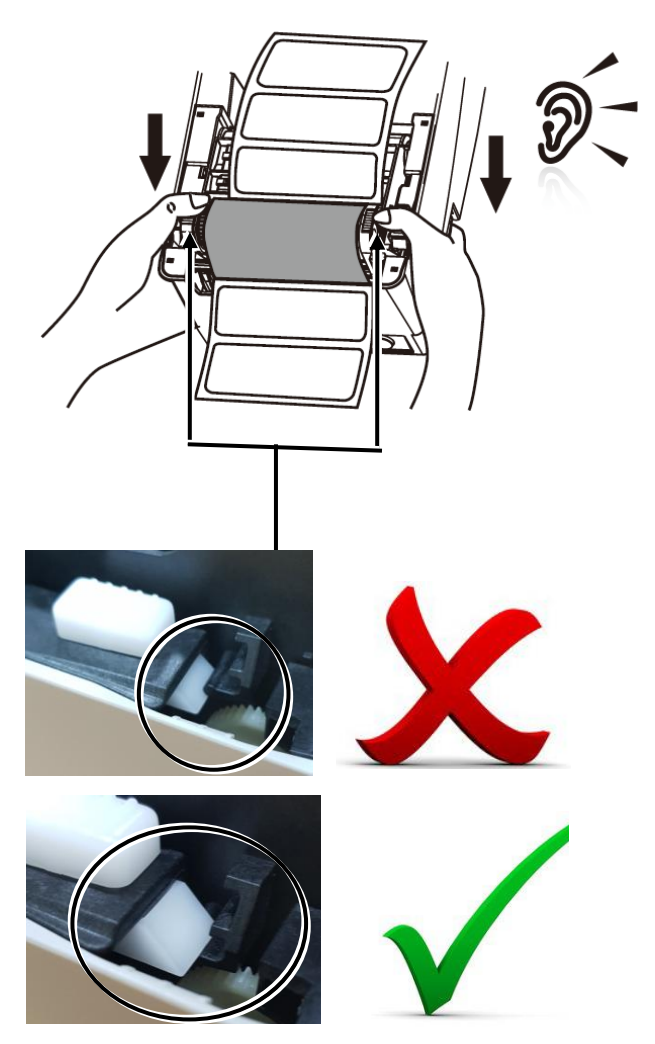

10. Close the top cover and turn on the printer or press the "FEED" button if the printer is already on.

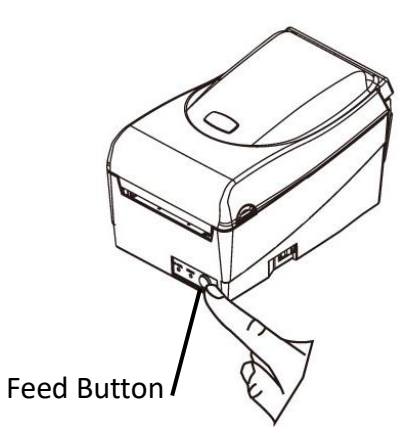

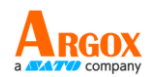

# 2.3 Attach the power cord

This chapter describes how to set up your printer.

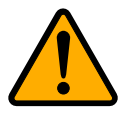

**Caution** Do not use your printer in areas exposed to splashing water or any other liquid.

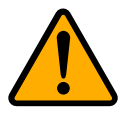

**Caution** Do not drop your printer, or place it in an area subject to humidity, vibration or shock.

- 1. Make sure the power switch is set to the **OFF** position.
- 2. Insert the power supply's connector into the printer power jack.
- 3. Insert the AC power cord into the power supply.
- 4. Plug the other end of the AC power cord into the wall socket.

Important Use only power supplies listed in the user instructions.

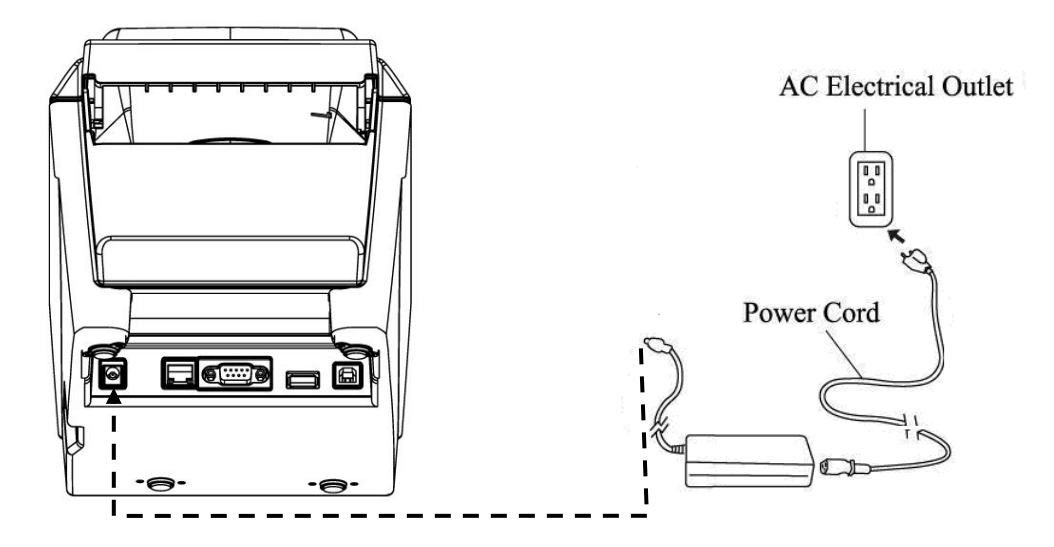

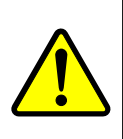

**Warning** Do not plug the AC power cord with wet hands, or operate the printer and the power supply in an area where they may get wet. Serious injury may result from these actions!

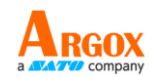

# 2.4 Turn on/off your printer

When your printer is connected to a host (a computer), it is good to turn on the printer before turning on the host, and turn off the host before turning off the printer.

## 2.4.1 Turn on your printer

 To turn on your printer, turn on the **Power Switch** as below. The "I" is the ON position.

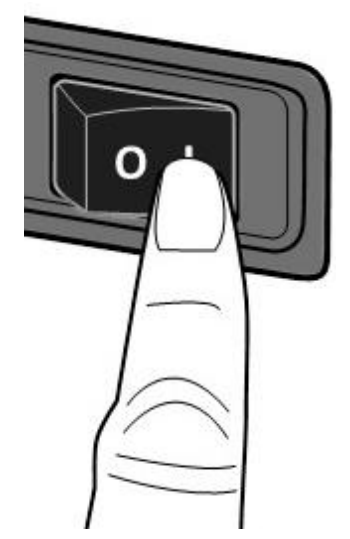

 Both status lights glow solid amber for a few seconds, and then LED 2 goes out, while LED 1 turns to solid green.

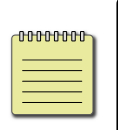

**Note** If you connect the printer to the internet or insert a USB drive before turning on the printer, it will take longer for the printer to enter the online mode (LED 1 glows solid green) after you turn it on.

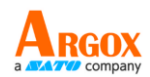

## 2.4.2 Turn off your printer

- 1. Make sure LED 2 is off and LED 1 is solid green before turning off the printer.
- To turn off your printer, turn off the Power Switch as below. The "O" is the OFF position.

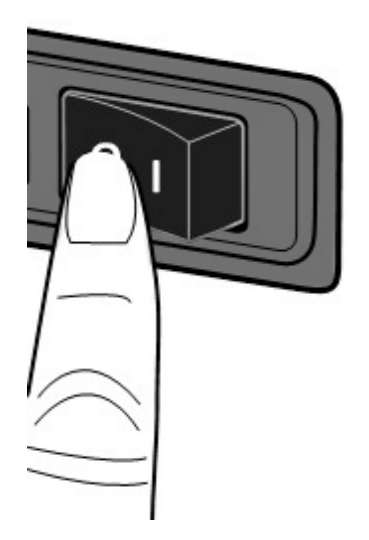

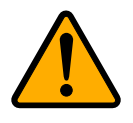

**Caution** Do not turn off your printer during data transmission.

OS-214EX / OS-200 User Manual

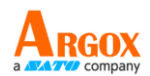

## 2.4.3 Test media feed

1. Power on the printer, and press the **FEED** button to feed a label.

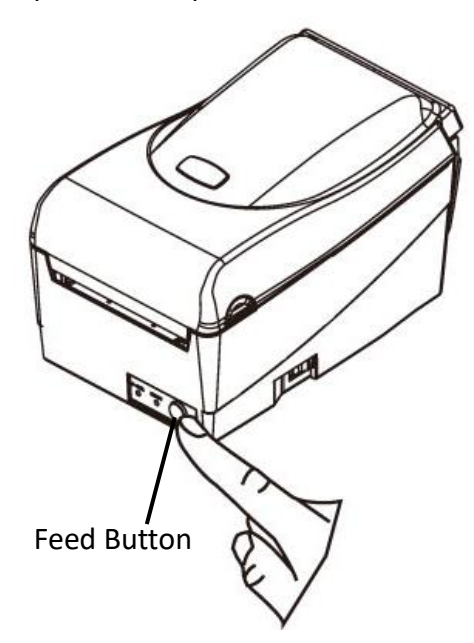

2. Flip the media and tear it along the edge of the top cover.

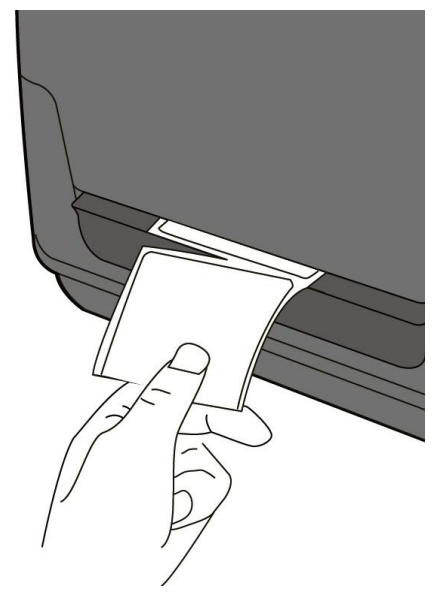

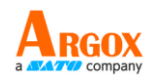

# 2.5 Media types

Your printer supports various media types, including non-continuous media, continuous media, and fanfold media. The following table provides details about them.

| Media Type     | Looks Like | Description                                    |
|----------------|------------|------------------------------------------------|
| Non-Continuous |            | Non-continuous media is the typical media for  |
| Media          | (0)        | bar code printing. Labels and tags are made of |
|                |            | various materials, such as paper, fabric or    |
|                |            | cardstock, and are separated by gaps, holes,   |
|                |            | notches or black marks. Many labels are        |
|                |            | self-adhesive with liners, while some are      |
|                |            | linerless.                                     |
|                |            |                                                |
|                |            |                                                |
|                |            |                                                |
|                |            |                                                |
|                |            |                                                |

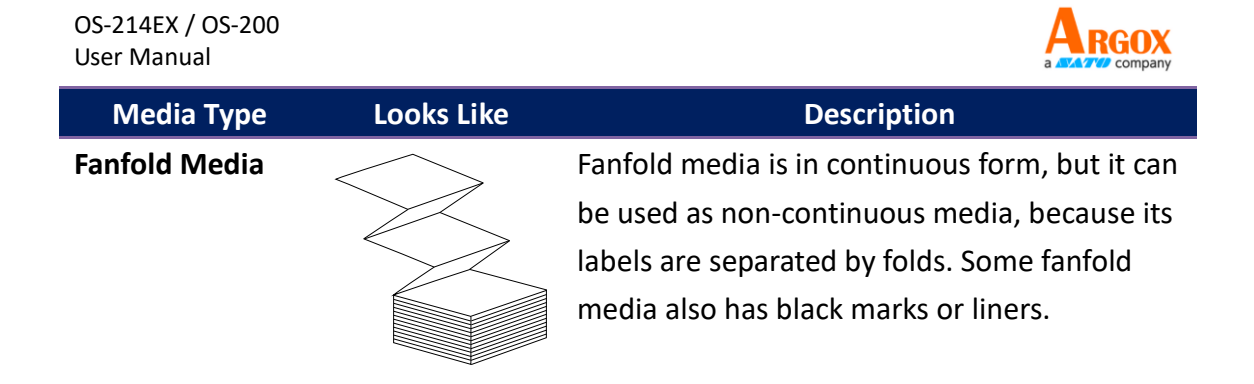

## 2.6 Media sensing

OS-214EX / OS-200 printers offer one type of media sensor: reflective. It is used for detecting specific media types.

## 2.6.1 Reflective sensor

The reflective Sensor is positioned at 7mm from the left edge of media. The black mark minimum width (horizontal) should be 14mm on the left edge of media. The detection area, as illustrated below. The gap type label is same as black mark label.

## **Black Mark**

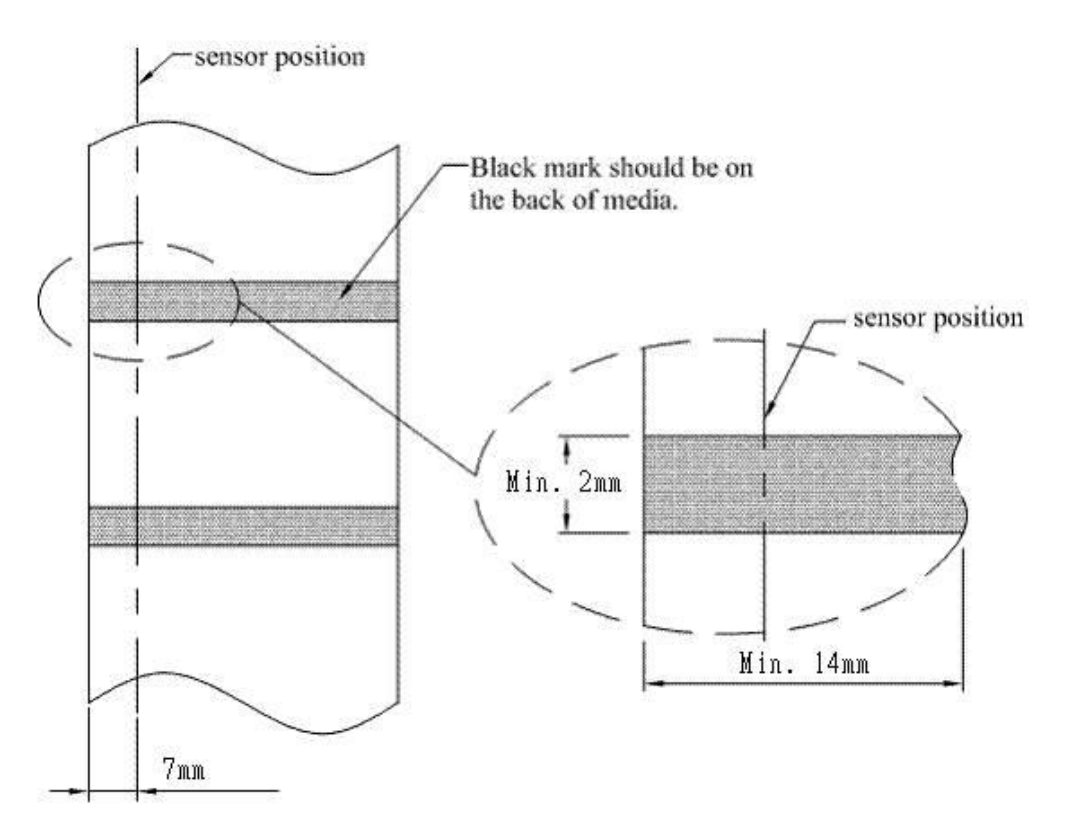

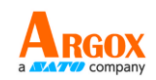

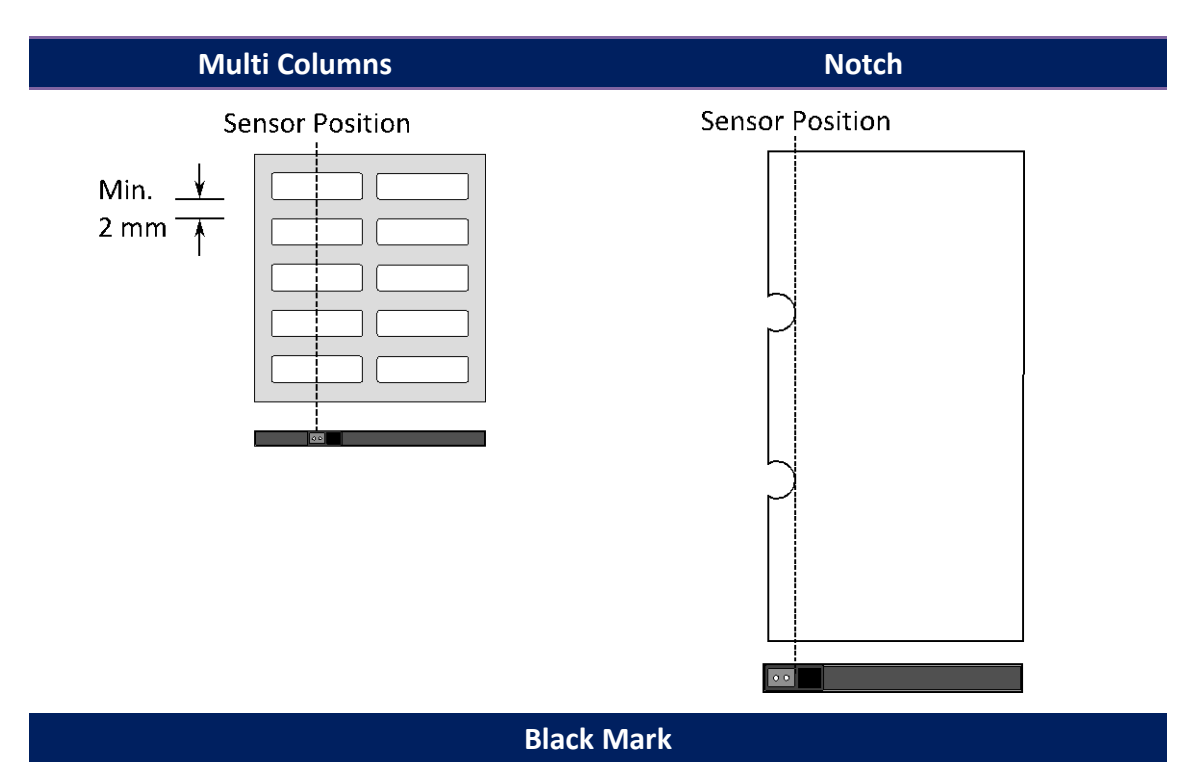

Flip the media so the black-mark side is facing down to align with the sensor.

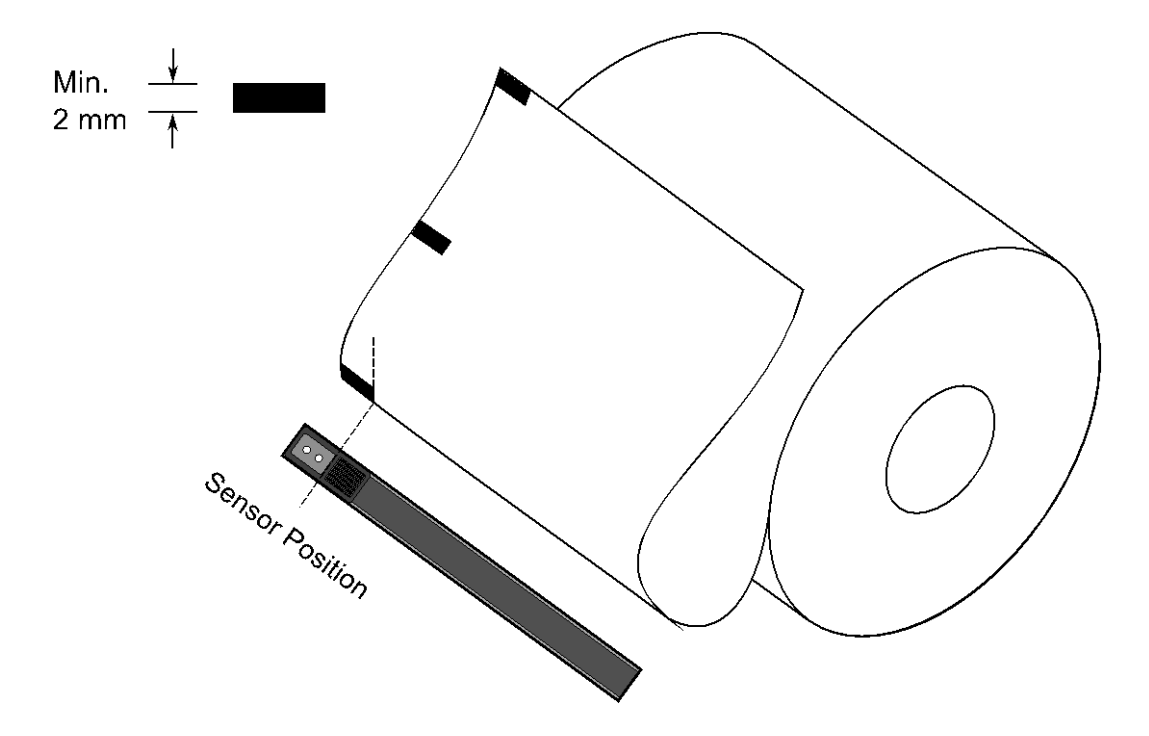

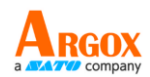

# **3 Printer operation**

This chapter provides information about printer operation.

## **3.1 Printing Media Calibration & Configuration**

You will want the printer to work properly before starting your print jobs. To do this, you need to calibrate the media sensor. Printers provide reflective sensor calibration. Take the following steps to use them.

- 1. Make sure the media is properly loaded and the top cover of the printer is closed.
- 2. Turn off the printer power.
- 3. Press and hold the feed button while turning on the power, until the printing motor is activated.
- 4. Media calibration is performed while the printer automatically feeds the label stock for a certain length, the printing motor suspends for one second and then prints out a configuration profile. Release the feed button as soon as printer starts to print.

(The profile includes firmware version, ROM checksum, RS-232, thermal transfer/direct thermal settings, hardware configuration, and font types.)

## Note:

At PPLB emulation, the printer enters character dump mode. To exit from dump mode, press the feed button again. (If you accidentally print the label without exiting from dump mode in advance, you need to turn on the printer or press feed button again to print normally.)

**Important!** You must always carry out calibration when changing media. Failure to do so will result in improper detection by the label sensor.

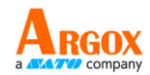

R8/E94/PC/PCA/PCB/LG **Courier Fonts:** ASD Smooth font (18 points) - 12 ASD Smooth font (14 points) - 123456789 ASD Smooth font (12 points) - 123456789 ABCa ASD Smooth font (1 points) - 123456789 ABCabcXyz ASD Smooth font (8 points) - 123456789 ABCabcXyz ASD Smooth font (8 points) - 123456789 ABCabcXyz 123456789 This is internal font 7. OCR-A ABCabc HIS IS Frnai FONT THIS IS INTERNAL FONT 5. 012345678 THIS IS INTERNAL FONT 4. 012345678 THIS IS INTERNAL FONT 3. 0123456789 ABCABC This is internal font 2. 0123456789 ABCabcXyz 1 2 3 4 5 6 sw: |PL: 0 rso(0)<0.01mm> bu(188.110.77)<0.01u><P> ru(221.175.46)<0.01u><P> rm(0.0)<1+ 0-.0.01mm> ot(0,0)<0.1dot,0.01mm> USB SN: 81221EB00044 0000:0000:0000:0000 LINK LOCAL : 0000:0000:0000:0000 0000 : 0000 : 0000 : 0000 IPV6 ADDRESS : 0000 : 0000 : 0000 : 0000 IPV6 TYPE : NONE IPV6 MODE : MANUAL SOCKET PORT: 9100 SOCKET COMM.: ENABLED SNMP: ENABLED DHCP HOST NAME: 

 RS-32: 3600.8.N.1P.XUN/XUFF(SUFT)

 CUT COUNT:0

 PRINT LENGTH:0M

 THERMAL TRANSFER

 DARKNESS:10

 SPEED:5 IPS

 LRB LEN(TOP TO TOP):80mm

 PRINT WIDTH:812 DOTS

 MAX LABEL HEIGHT:100 INCHES

 REFLECTIVE SENSOR

 NO. OF DL SOFT FONTS(HOST):0

 NO. OF DL SOFT FONTS(HOST):0

 NO. OF DL SOFT FONTS(HOST):0

 NO. OF DL SOFT FONTS(HOST):0

 VALLABLE FLASH:8540K BYTES

 FLASH TYPE:0
 NB OARD 16M BYTES

 STANDARD RPM:32M BYTES

 OS-214EX-V01.00 20181219 PLA

 LABEL PRINTER WITH FIRMWARE

 0 0 0

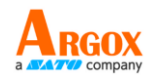

### OS-214EX-V01.00 20181219 PPLA

The firmware version and its build date

Standard RAM Display SDRAM size

Available RAM RAM is able to be used

**Flash Type** The flash memory type and size

**Available Flash** Flash is able to be used

No of DL soft fonts (FLASH) The number of fonts is downloaded in Flash

No of DL soft fonts (RAM) The number of fonts is downloaded in RAM

No of DL soft fonts (HOST) The number of fonts is downloaded in USB HOST

H. Position AdjustMove the print position horizontally

**Reflective Sensor** Media sensor type, reflective sensor or see-through sensor

**REF : 018A SEE2** Label-less Calibration Value. Check if a label-less calibration has been performed on the printer. If not, the value is 0000.

### **Max Label Height**

The max label length you can print at a time. For 200 dpi models, it is 100 inches; for 300 dpi models, it is 50 inches.

### Print Width

Display the print width in dots.

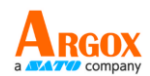

## Lab Len (Top to Top)

For non-continues media, it is the length between the tops of two labels.

### Speed

Printing speed unit is inch per second (ips).

### Darkness

Display the current darkness.

### Thermal Transfer

Print method. It is thermal transfer printing.

### Print Length

Display total print length.

### **Cut Count**

It counts the times the cutter cuts.

### RS232 Protocol

It lists RS-232C settings in the following order: baud rate, data length, parity check, stop bit and flow control.

## Code page

The character set table.

## **STD CTRL Codes**

Standard control codes as settings for PPLA model

|                    | Control codes | Hexadecimal value |
|--------------------|---------------|-------------------|
| Standard (default) | CR            | 0DH               |
|                    | ESC           | 1BH               |
|                    | STX           | 02H               |

## Media

The media type in use.

## **Calibration Mode**

Only manual print calibration mode provided for the printer

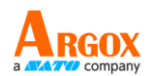

### **Backfeed Enabled/Disabled**

Enable or disable backfeed during the printing process. When it is enabled, the printer moves the paper forward in a predefined length 1 second after printing, and pulls the paper back in a predefined length once the printing begins again. When it is disabled, the printer won't move the paper at all.

### **Cutter Enabled/Disabled**

Enable or disable the cutter during the printing process.

### Peeler Enabled/Disabled

Enable or disable the dispenser during the printing process.

### **Cutter/Peeler Offset**

Move the cutting line or the peeling position forward or backward. The value in the angle brackets is the offset unit.

### **IP Address**

Display printer current IP address in. The default value is "192.168.1.1".

### Subnet Mask

Display printer subnet mask. The default value is "255.255.255.0."

### Gateway

Display printer gateway. The default value is "0.0.0.0."

### **MAC Address**

The unique address assigned to the printer that connects to the internet.

### DHCP

When DHCP is enabled, it assigns a dynamic IP address to the printer automatically.

### **DHCP Client ID**

It is an arbitrary value sent to the DHCP server to reserve an IP address for the printer.

### **DHCP Host Name**

It is the name of a DHCP client. The host name allows up to 32 alphanumeric characters.

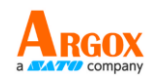

### SNMP

When it is enabled, the host gets or sets parameters registered as SNMP entities.

### Socket Communication

When it is enabled, the host communicates with the printer via the socket.

### **Socket Port**

Display printer port number.

### IPv6 Mode

It determines how you get the IPv6 address of your printer. There are three modes: MANUAL, DHCPv6 or AUTO.

### IPv6 Type

It is the IPv6 address type of your printer. There are four types: NONE, NORMAL, EUI and ANY.

### **IPv6 Address**

Display printer current IPv6 address.

### Link Local

The IPv6 address that used in a network segment. It is allocated automatically.

### **USB SN**

Display printer USB host serial number.

### ot (0,0)<0.1dot,0.01mm>

TPH and cutter offset. This is for developers to debug.

### rm(0,0)<1+ 0-,0.01mm>

Reflective sensor gap calibration. This is for developers to debug.

### rv(221,175,46)<0.01v><P>

Reflective sensor profile. This is for developers to debug.

### bv(188,110,77)<0.01v><P>

Reflective sensor offset. This is for developers to debug.

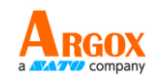

## rso(0)<0.01mm>

See-through sensor offset. This is for developers to debug.

### Font Image

You can use them as the reference to check your label font.

### R8/E94/PC/PCA/PCB/LG Courier Fonts: ASD Smooth font (18 points) - 12 ASD Smooth font (14 points) - 123456789 ASD Smooth font (12 points) - 123456789 ABCa ASD Smooth font (12 points) - 123456789 ABCa ASD Smooth font (12 points) - 123456789 ABCabcXyz ASD Smooth font (12 points) - 123456789 ABCabcXyz ASD Smooth font (12 points) - 123456789 ABCabcXyz ASD Smooth font (12 points) - 123456789 ABCabcXyz ASD Smooth font (12 points) - 123456789 ABCabcXyz ASD Smooth font (12 points) - 123456789 ABCabcXyz ASD Smooth font (12 points) - 123456789 ABCabcXyz ASD Smooth font (12 points) - 123456789 ABCabcXyz THIS IS INTERNAL FONT 5. 0123456789 THIS IS INTERNAL FONT 4. 0123456789 THIS IS INTERNAL FONT 4. 0123456789 THIS IS INTERNAL FONT 4. 0123456789 THIS IS INTERNAL FONT 4. 0123456789 THIS IS INTERNAL FONT 4. 0123456789 THIS IS INTERNAL FONT 5. 0123456789 THIS IS INTERNAL FONT 5. 0123456789 THIS IS INTERNAL FONT 4. 0123456789 THIS IS INTERNAL FONT 5. 0123456789 THIS IS INTERNAL FONT 5. 0123456789 THIS IS

### **TPH Test Pattern**

You can use them to check broken pins on the printhead.

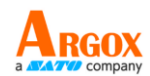

# 3.2 Restore your printer

By resetting your printer, you can return your printer to the state it was in when you receive it. This can help you solve some problems caused by settings changed during the printing.

Do the following to reset your printer:

- 1. Turn on the printer and wait till both "Ready" indicator and "Power" indicator stay solid green.
- 2. Press the "Feed" button for 5 seconds, and the "Ready" indicator and

"Power" indicator will go off in order.

(at this step, if the "FEED" button is pressed for 10 seconds, printer will reset first >> feed blank labels as media calibration >> and then print configuration/ self-test labels.)

- 3. Once "Power" indicator becomes lit again, release the FEED button.
- "Ready" indicator will then become lit, too. At this moment, the printer has resumed its factory default settings
- Note: Revise the factory default settings that stored in flash, even if turn off the power source cannot be eliminated.

## **3.3 Communications**

## **3.3.1 Interfaces and Requirements**

This printer comes with USB type A and type B interface, a nine-pin Electronics Industries Association (EIA) RS-232 serial data interface and Ethernet interface.

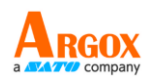

## USB Interface Requirements

The Universal Serial Bus (USB) interface is compatible with your existing PC hardware. The USB's "plug and play" design makes installation easy. Multiple printers can share a single USB port/hub. The different usage of type A and B as below.

| USB type A | USB Flash drive, USB keyboard or USB Scanner. |
|------------|-----------------------------------------------|
| USB type B | PC to set printer.                            |

## Serial (RS-232) Port

The required cable must have a nine-pin "D" type male connector on one end, which is plugged into serial port located on the back of the printer. The other end of the cable connects to a serial port on the host computer. For technical and pin-out information, please refer to RS-232C in this manual.

## Ethernet Module Status Indicators

The indicators with two different colors help users understand status of Ethernet:

| LED<br>Status | Description                |                    |  |
|---------------|----------------------------|--------------------|--|
| Both Off      | No Ethernet link detected. |                    |  |
| Green         | Speed LED                  | On: 100 Mbps link  |  |
|               |                            | Off: 10 Mbps link  |  |
|               |                            | On: link up        |  |
| Amber         | Link/Activity LED          | Off: link down     |  |
|               |                            | Blinking: activity |  |

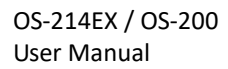

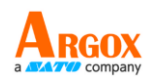

# 3.4 Driver installation

The bundled printer driver can be applied to all applications under Windows Vista / Windows 7 / Windows 8 / Windows 10, supporting 32-bit/ 64-bit operation systems. With this driver you can operate any popular Windows software applications including Argox Bartender UL label editing software or MS Word, etc., to print to this printer.

Drivers can be downloaded from Argox website

## 3.4.1 Installing a Plug and Play printer driver (for

## USB only)

### Note:

| 00000000 |  |
|----------|--|
|          |  |
|          |  |

We strongly recommend that you use the Seagull Driver Wizard instead of the Microsoft Windows Add Printer Wizard when installing and updating your Drivers by Seagull.

(Even though the "Add Printer Wizard" is from Microsoft, it too easily performs a number of tasks incorrectly when updating existing drivers. It also badly handles the situation where a printer driver is already in use by a Windows application.)

- Turn off the printer. Plug the power cable into the power socket on the wall, and then connect the other end of the cable to printer's power socket. Connect the USB cable to the USB port on the printer and on the PC.
- 2. Turn on the printer. If the printer supports Plug-and-Play, and you have successfully connected it using a USB cable, then the Windows Add Hardware Wizard will automatically detect the printer and display a dialog that allows you to install a driver. Click Cancel and do not install the driver using this wizard.

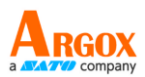

3. Run the driver from Argox website. On the prompt, Windows Printer Driver, select

"I accept..." and click "Next".

| License Agreement                                                                                                    |                                                                                                    | SE/                                                                                                    | AGULI                                                              |
|----------------------------------------------------------------------------------------------------|----------------------------------------------------------------------------------------------------|----------------------------------------------------------------------------------------------------|--------------------------------------------------------------------|
| Please read the following license agreen                                                                                                    | nent carefully.                                                                                                    |                                                                                                    |                                                                    |
| WINDOWS P<br>LICENSE AND                                                                                                    |                                                                                                    |                                                                                                    | ^                                                                  |
| Seagull Scientific, Inc. ("Seagull") grants<br>accompanying Windows Printer Driver(s<br>Software"), subject to the following pro-<br>selection of the Seagull Software to ach<br>installation, use, and results obtained fro<br>Both the software and the related mater<br>Title to and all rights and interests in the                                                                                                    | you a non-exclu<br>s) and related doo<br>visions. You ass<br>lieve your intende<br>om the Seagull So<br>rial are Copyrighte<br>Seagull Software | sive license to use<br>cumentation ("Sea-<br>sume full responsite<br>d results, and for<br>ftware.<br>ed and are protect<br>e, wherever reside | e the<br>gull<br>bility for the<br>the<br>ed by law.<br>ent and on |
| whatever media are and shall remain th                                                                                                    | e property of Se                                                                                                    | anull Furthermore                                                                                                    | hy using                                                           |
| A Lowership to the the bound of the second second secon |                                                                                                    |                                                                                                    |                                                                    |

4. Assign the directory to keep Seagull driver and click "Next".

| Windows Printer Drivers                                                                                                    | ×                 |
|----------------------------------------------------------------------------------------------------|-------------------|
| Installation Directory Please select the directory to unpack the software.                                                                                      | ĄĢŲĻĻ             |
| The software will be unpacked to the directory listed below. To unpack to a dif<br>either type in the new path or click Browse to select a different directory. | ferent directory, |
| Installation Directory: C:\Users\george\Desktop\Argox\2019.1 M-1                                                                                                | <u>B</u> rowse    |
| Space required on drive:                                                                                                    | 47.5 MB           |
| Space available on selected drive:                                                                                                    | 63.1 GB           |
|                                                                                                    |                   |
| < <u>B</u> ack <u>N</u> ext >                                                                                                    | Cancel            |

OS-214EX / OS-200 User Manual

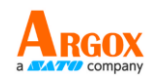

5. Click "Finish".

| Windows Printer Drivers                                                                                  |                    |                   | ×      |
|----------------------------------------------------------------------------------------------------|--------------------|-------------------|--------|
| Installation Information                                                                                 | ftware.            | <b>SE</b> A       | ĢŲĻĻ   |
| <ul> <li>Instructions</li> <li>After the drivers are unpacked, install them</li> </ul>                   | using the Driver V | Vizard.           |        |
| Options     Run <u>Driver</u> Wizard after unpacking drive     Read installation instructions (contained | in Installation_In | structions.html") |        |
|                                                                                                    | < <u>B</u> ack     | Finish            | Cancel |

6. Click "Yes" to allow this app to make changes to your device.

| User Account Control                                                                    | ×                    |  |
|-----------------------------------------------------------------------------------------|----------------------|--|
| Do you want to allow th<br>changes to your device                                       | nis app to make<br>? |  |
| Driver Wizard                                                                           |                      |  |
| Verified publisher: Seagull Scientific Inc.<br>File origin: Hard drive on this computer |                      |  |
| Show more details                                                                       |                      |  |
| Yes                                                                                     | No                   |  |
|                                                                                         |                      |  |

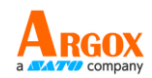

7. Select Install printer drivers and Click "Next".

| Seagull Driver Wizard |                                                                                                    | $\times$ |
|-----------------------|----------------------------------------------------------------------------------------------------|----------|
|                       | Welcome to the Seagull Driver Wizard<br>This wizard helps you install and remove printer drivers.                    |          |
|                       | What would you like to  Install printer drivers Upgrade printer drivers Remove printer drivers                       |          |
|                       | Please save all work and close all applications before proceeding. This process may require Windows to be restarted. |          |
|                       | < <u>Back</u> <u>N</u> ext > Cancel                                                                                  | I        |

8. On the Seagull Driver Wizard prompt, select the first radio button to "Install a driver for a Plug and Play printer" Then click "Next."

| Seagul<br>Plug<br>N | Seagull Driver Wizard       ×         Plug and Play Printer Detection       Image: Comparison of the printer of the printer of |              |                   |        |  |
|---------------------|----------------------------------------------------------------------------------------------------|--------------|-------------------|--------|--|
| Selec               | t the printer driver to install.<br>Install a driver for a <u>P</u> lug and Play                                                                                                    | printer      |                   |        |  |
|                     | Printer Model                                                                                                    | Port         |                   |        |  |
|                     | Argox OS-214EX PPLB                                                                                                    | USB001       |                   |        |  |
| C                   | Install a driver for another printer                                                                                                    |              |                   |        |  |
|                     |                                                                                                    | < <u>B</u> a | ck <u>N</u> ext > | Cancel |  |

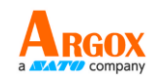

9. This driver is being installed. Wait while your system is uploaded.

| Seagull Driver Wizard                                           |        |          | ×      |
|-----------------------------------------------------------------|--------|----------|--------|
| Installing Drivers<br>Please wait while your system is updated. |        |          |        |
|                                                                 |        |          |        |
|                                                                 |        |          |        |
| Installing printer 'Argox OS-214EX PP                           | 'LB'   |          |        |
|                                                                 |        |          |        |
|                                                                 |        |          |        |
|                                                                 |        |          |        |
|                                                                 |        |          |        |
|                                                                 |        |          |        |
|                                                                 |        |          |        |
|                                                                 | < Back | c Finish | Cancel |

10. After driver installation is complete, click "Close". The driver should now be

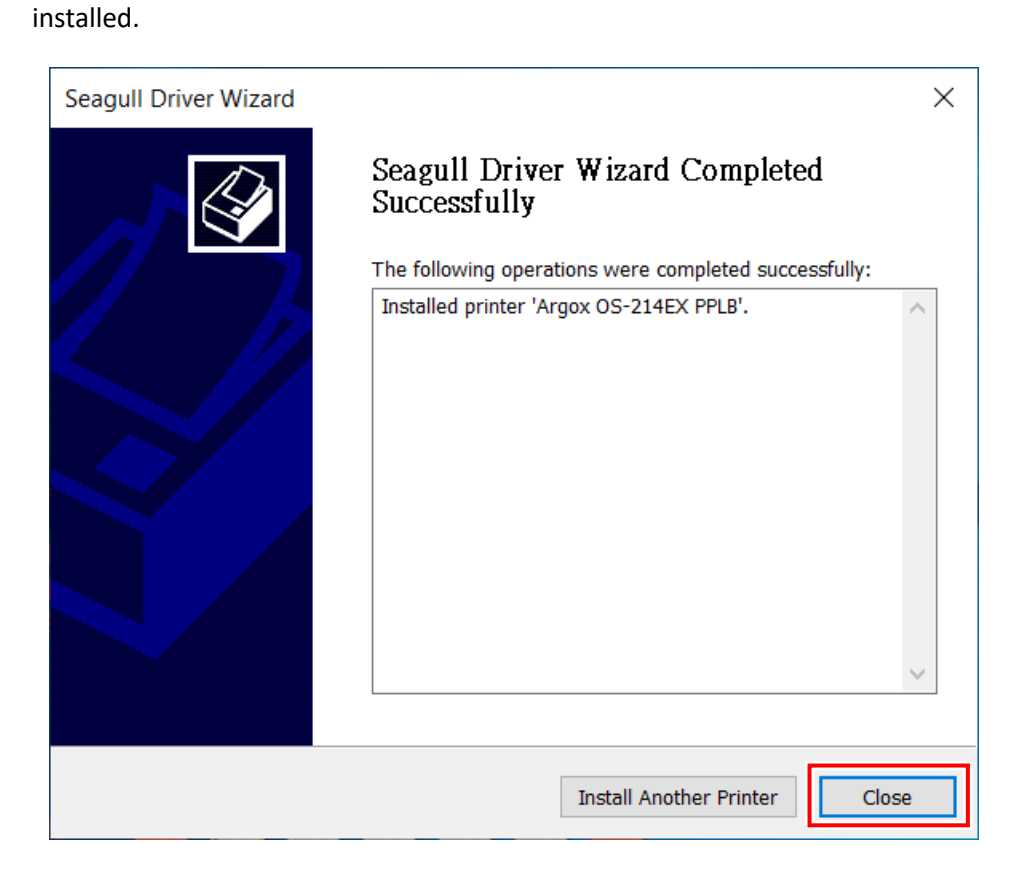

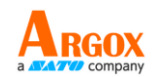

# 3.4.2 Installing a Printer Driver

## (for other interfaces except USB)

- Turn off the printer. Plug the power cable into the power socket on the wall, and then connect the other end of the cable to printer's power socket. Connect the Parallel cable, Serial cable, or Ethernet cable to the proper port on the printer and on your computer.
- Run the driver from Argox website. On the prompt, Windows Printer Driver, select "I accept..."and click "Next".

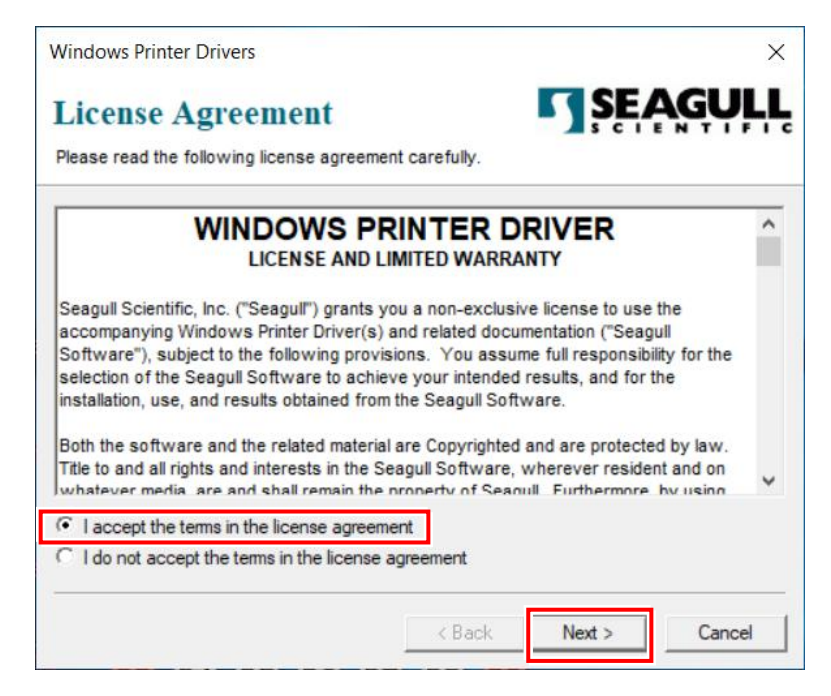

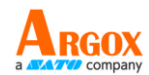

3. Assign the directory to keep Seagull driver and click "Next".

| Windows Printer Dri                                                                                                    | vers                                                                                                    | ×                 |  |
|----------------------------------------------------------------------------------------------------|----------------------------------------------------------------------------------------------------|-------------------|--|
| Installation Directory       SEAGULL         Please select the directory to unpack the software.       Image: Comparison of the software in the software in the sof |                                                                                                    |                   |  |
| The software will be u<br>either type in the new                                                                                                    | npacked to the directory listed below. To unpack to a dif<br>path or click Browse to select a different directory. | ferent directory, |  |
| Installation Directory:                                                                                                    | C:\Users\george\Desktop\Argox\2019.1 M-1                                                                           | <u>B</u> rowse    |  |
|                                                                                                    | Space required on drive:                                                                                           | 47.5 MB           |  |
|                                                                                                    | Space available on selected drive:                                                                                 | 63.1 GB           |  |
|                                                                                                    |                                                                                                    |                   |  |
|                                                                                                    |                                                                                                    |                   |  |
|                                                                                                    |                                                                                                    |                   |  |
|                                                                                                    |                                                                                                    |                   |  |
|                                                                                                    |                                                                                                    |                   |  |
|                                                                                                    | < <u>B</u> ack <u>N</u> ext >                                                                                      | Cancel            |  |

4. Click "Finish".

| Windows Printer Drivers X                                                                                                    |
|----------------------------------------------------------------------------------------------------|
| Installation Information       SEAGULL         Follow the instructions below to install the software.                                                                                                    |
| After the drivers are unpacked, install them using the Driver Wizard.                                                                                                    |
| Options     Image: Run Driver Wizard after unpacking drivers     Image: Run Driver Wizard after unpacking drivers     Image: Run Drivers     Image: Run Driver Wizard after unpacking dri |
| < <u>B</u> ack Finish Cancel                                                                                                    |

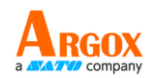

5. Click "Yes" to allow this app to make changes to your device.

| User Account Control                                                                 | ×           |
|--------------------------------------------------------------------------------------|-------------|
| Do you want to allow this a changes to your device?                                  | app to make |
| Driver Wizard                                                                        |             |
| Verified publisher: Seagull Scientific In<br>File origin: Hard drive on this compute | c.<br>er    |
| Show more details                                                                    |             |
| Yes                                                                                  | No          |

6. Select "Install printer drivers" and Click "Next"

| Seagull Driver Wizard |                                                                                                    | × |
|-----------------------|----------------------------------------------------------------------------------------------------|---|
|                       | Welcome to the Seagull Driver Wizard                                                                                       |   |
|                       | This wizard helps you install and remove printer drivers.                                                                  |   |
|                       | What would you like to                                                                                                    |   |
|                       | Install printer drivers                                                                                                    |   |
|                       | O Upgrade printer drivers                                                                                                  |   |
|                       | ○ <u>R</u> emove printer drivers                                                                                           |   |
|                       | Please save all work and close all applications before<br>proceeding. This process may require Windows to be<br>restarted. |   |
|                       | < <u>B</u> ack <u>N</u> ext > Cancel                                                                                       |   |

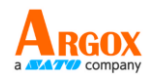

7. Make sure printer is connected to PC, select "Other" and click "Next":

| <b>Connect Printer</b><br>The printer should be connected before continuing installation.                                                |        |
|----------------------------------------------------------------------------------------------------|--------|
| How is this printer going to be<br>USB<br>Network (Ethernet or WiFi)<br>Bluetooth<br>Other (such as Parallel or Serial)<br>Instructions: | ~      |
| 1. Connect your printer to the PC. 2. Turn the printer on. 3. Press Next to continue. Seck Next >                                        | Cancel |

8. Select model & emulation - the following examples are based on model OS-214EX

PPLB, and click "Next".

| Seagull Driver Wizard                                                                                                    | ×    |
|----------------------------------------------------------------------------------------------------|------|
| Specify Printer Model<br>The manufacturer and model determine which printer driver to use.                                                                                                    | Ì    |
| Specify the model of your printer.                                                                                                    |      |
| Printer Model<br>Argox OS-214 plus series PPLB<br>Argox OS-214 Zip<br>Argox OS-214EX PPLA<br>Argox OS-214EX PPLB<br>Argox OS-214EX PPLZ<br>Argox OS-214NU PPLA<br>Argox OS-214NU PPLB<br>Source: C:\Users\george\Desktop\Argox\2019.1 M-1<br>Browse |      |
| Version:         2019.1.1 (06/01/2019)           < Back                                                                                                    | ncel |

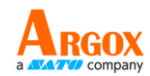

9. Select the port of the printer and click ""Next".

| Se | agull Driver Wizard                                                                  |                                              | ×   |  |
|----|--------------------------------------------------------------------------------------|----------------------------------------------|-----|--|
| 5  | Specify Port<br>A port is used to connect a printer to the computer.                 |                                              |     |  |
| :  | Specify the port that you are using. If you and not listed below, create a new port. | re connecting using TCP/IP or another port t | уре |  |
|    | Port                                                                                 | Туре                                         | ^   |  |
|    | LPT1:                                                                                | Parallel Port                                |     |  |
|    | COM1:                                                                                | Serial Port (9600:8N1)                       |     |  |
|    | COM2:                                                                                | Serial Port (115200:8N1)                     |     |  |
|    | FILE:                                                                                | Local Port                                   |     |  |
|    | USB001                                                                               | USB 的虛擬印表機連接埠                                |     |  |
|    | C:\Program Files\PDF Architect 4\print\c                                             | Local Port                                   | 5   |  |
| l  | QT                                                                                   | Local Port                                   | ÷   |  |
|    |                                                                                      | Create Port Configure Port                   |     |  |
|    |                                                                                      |                                              |     |  |
|    |                                                                                      |                                              |     |  |
|    |                                                                                      | < Back Next > Can                            | cel |  |

10. Enter Printer name (i.e. Argox OS-214EX PPLB) and select "do not share this printer", and click "Next".

| Seagull Driver Wizard                                                                                                    | ×    |
|----------------------------------------------------------------------------------------------------|------|
| Specify Printer Name<br>Names are used to identify the printer on this computer and on the network.                                                                                                    | I    |
| Enter a name for this printer.  Printer  Argox OS-214EX PPLB #2  Use this printer as the default printer  Specify whether or not you want to share this printer with other network users. When sharing, you must provide a share name |      |
| Do not share this printer      Share name: Argox_OS-214EX_PPLB_#2                                                                                                    |      |
| < <u>B</u> ack <u>N</u> ext > Ca                                                                                                    | ncel |

OS-214EX / OS-200 User Manual

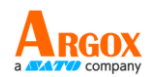

11. Check all the data on the showing screen, if it is correct, click "Finish".

| Seagull Driver Wizard |                                          |                                                             | × |
|-----------------------|------------------------------------------|-------------------------------------------------------------|---|
|                       | Completing                               | the Seagull Driver Wizard                                   |   |
|                       | A new printer will                       | be installed using the following settings:                  |   |
|                       | Name:                                    | Argox OS-214EX PPLB #2                                      |   |
|                       | Share                                    | <not shared=""></not>                                       |   |
|                       | Port:                                    | COM1:                                                       |   |
|                       | Default:                                 | No                                                          |   |
|                       | Manufacturer:                            | Argox                                                       |   |
|                       | Model:                                   | Argox OS-214EX PPLB                                         |   |
|                       | Version:                                 | 2019.1.1 (06/01/2019)                                       |   |
|                       | Number of installe<br>To begin the drive | d printers to be 0<br>r installation process, click Finish. |   |
|                       |                                          | < Back Finish Cancel                                        | Í |

12. After the related files have been copied to your system, click "Finish".

| Seagull Driver Wizard                                           |        |        | ×      |
|-----------------------------------------------------------------|--------|--------|--------|
| Installing Drivers<br>Please wait while your system is updated. |        |        | S.     |
|                                                                 |        |        |        |
| Installing printer 'Argox OS-214EX PP                           | LB #2' |        |        |
|                                                                 |        |        | l      |
|                                                                 |        |        |        |
|                                                                 |        |        |        |
|                                                                 | < Back | Finish | Cancel |

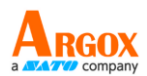

13. After driver installation is complete, click "Close". The driver should now be

installed.

| Seagull Driver Wizard |                                                       | ×   |
|-----------------------|-------------------------------------------------------|-----|
|                       | Seagull Driver Wizard Completed<br>Successfully       |     |
|                       | The following operations were completed successfully: |     |
|                       | Installed printer 'Argox OS-214EX PPLB #2'.           | < > |
|                       |                                                       |     |
|                       | Install Another Printer Clo                           | ise |

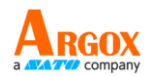

# **4 Maintenance**

This chapter describes routine cleaning procedure.

# 4.1 Cleaning

To maintain print quality and prolong the printer's life, you need to perform some routine maintenance. Daily maintenance should be done for high volume printing, and weekly for low volume printing.

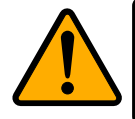

**Caution** Always turn off the printer before cleaning.

## 4.1.1 Printhead

It is essential to keep printhead clean if you want the best print quality. We strongly recommend that you clean the printhead when you load a new media roll. If the printer is operated in critical environment, or the print quality declines, you need to clean the printhead more frequently.

Keep in mind these things before you clean:

- Keep the water away in case of corrosion on heating elements.
- If you just finish printing, wait until the printhead cools down.
- Do not touch the printhead with bare hands or hard objects.

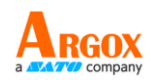

Cleaning steps:

- 1. Moisten a soft cloth or a cotton swab with ethyl alcohol.
- 2. Gently wipe the printhead in one direction. That is, wipe it only from left to right or vice versa. Do not wipe back-and-forth, in case dust or dirt attaches to the printhead again.

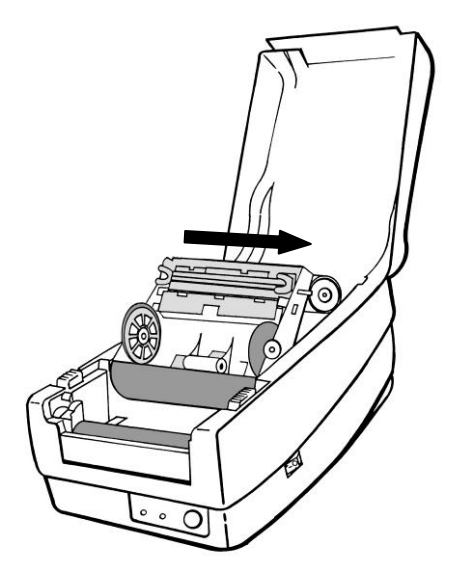

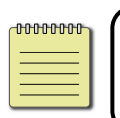

**Note** Printhead warranty becomes void if printhead's serial number is removed, altered, defected, or made illegible, under every circumstance.

## 4.1.2 Media housing

Use a soft cloth to clean the dust, dirt or debris built up on the **Media Roll Holders**, **Media Guides** and media path.

- 1. Moisten a soft cloth with ethyl alcohol.
- 2. Wipe the Media Roll Holders to clean dust.
- 3. Wipe the Media Guides to clean dust and dirt.
- 4. Wipe the media path to clean paper debris.

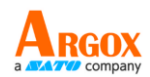

## 4.1.3 Sensor

Media sensors may not be able to detect the media correctly if it becomes dirty.

- 1. Moisten a soft cloth or a cotton swab with absolute ethyl alcohol.
- 2. Gently brush sensors to remove the dust away.
- 3. Use a dry cloth to clean the residue.

## 4.1.4 Platen roller

The platen roller is also important for print quality. Dirty platen roller may damage the printhead. Clean the platen roller right away if the adhesive, dirt or dust accumulates on it.

- 1. Moisten a soft cloth with absolute ethyl alcohol.
- 2. Gently wipe the platen roller to remove the dust and adhesive.

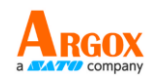

# **5** Troubleshooting

This chapter provides the information about printer problems and solutions. Normally, when the printer is in not working properly, the "Power" LED blinks continuously; while printing and communication between the host and printer stops.

# **5.1 LED Diagnosis**

Power and Ready LEDs blinking continuously indicates printer errors. To understand the problem, please observe the Power and Ready LEDs and refer to the following solutions:

LED Indicators: Power and Ready LEDs blink at the same tempo

| Power LED | Ready LED |
|-----------|-----------|
| ON        | ON        |
| OFF       | OFF       |

| Possible Problems            | Solutions                                      | Remarks                                                |
|------------------------------|------------------------------------------------|--------------------------------------------------------|
| Miss-detect gap              | Check the label path<br>Check the label sensor | If you use a<br>continuous label roll<br>and run under |
|                              |                                                | Windows, select<br>continuous media.                   |
| Label stock out              | Supply the label roll                          |                                                        |
| Label stock not<br>installed | Install the label roll                         |                                                        |
| Label jam                    | Recover the jam                                |                                                        |

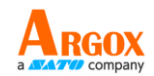

## **LED Indicators:** Power and Ready LEDs blink alternately

| Power LED | Ready LED |
|-----------|-----------|
| ON        | OFF       |
| OFF       | ON        |

| Possible Problems   | Solutions              | Remarks           |
|---------------------|------------------------|-------------------|
| Ribbon out          | Supply the ribbon roll | Not applicable to |
| Ribbon jam          | Recover the jam        | direct thermal    |
| Ribbon sensor error | Replace ribbon sensor  | -71               |

## LED Indicators: Only the Power LED blinks

| Power LED | Ready LED |
|-----------|-----------|
| ON        | OFF       |
| ON        | OFF       |

| Possible Problems | Solutions                                 | Remarks               |
|-------------------|-------------------------------------------|-----------------------|
| Serial IO error   | Check the baud rate                       | Serial interface only |
| Memory full       | Add the extension RAM (flash memory card) |                       |

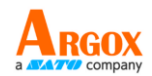

## LED Indicators: Only the Power LED blinks

| Power LED | Ready LED |
|-----------|-----------|
| ON        | ON        |
| OFF       | ON        |

| Possible Problems                  | Solutions                           | Remarks                                                 |
|------------------------------------|-------------------------------------|---------------------------------------------------------|
| Cutter failed, or jam<br>at cutter | Check the cutter<br>Recover the jam | Occurs only when<br>installing or setting the<br>cutter |
| Hardware error                     | Call for service                    |                                                         |

## LED Indicators: Only the Ready LED blinks

| Power LED | Ready LED |
|-----------|-----------|
| ON        | ON        |
| ON        | OFF       |

| Possible Problems  | Solutions                    | Remarks |
|--------------------|------------------------------|---------|
| Print head too hot | Printing will stop until the |         |
|                    | print head cools to an       |         |
|                    | acceptable printing          |         |
|                    | temperature. When it         |         |
|                    | does, the printer will       |         |
|                    | automatically resume         |         |
|                    | operation.                   |         |
|                    |                              |         |

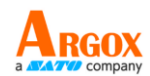

# **5.2 Printer issues**

## The printer is not turned on

- Did you attach the AC power cord?
- Make sure the power supply's connector is inserted into the printer power jack.
- Check the power connection from the wall socket to the printer. Test the power cord and the socket with other electrical devices.
- Disconnect the printer from the wall socket, and connect it again.

## The printer does not feed the media out

- The media is not loaded correctly. See the "Loading Media" section to reload the media.
- If there is a paper jam, clear it.

## I accidentally press the feed button while the printer module is opened

Close the printer module and press the **FEED** button.

# 5.3 Media issues

## The media is out

Load a new media roll.

## The paper is jammed

- Open the printer and clear the jammed paper.
- Make sure the paper is held properly by the **Media Guides**.

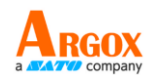

## The printing position is not correct

- Did you use the correct media type for printing?
- The media is not loaded correctly. See the "Loading Media" section to reload the media.
- The media sensor needs to be calibrated. See the "Media Sensor Calibration" section to calibrate the sensor.
- The media sensor is dirty. Clean the media sensor.

## Nothing is printed

- The media is not loaded correctly. See the "Load Media" section to reload the media.
- The ribbon is not loaded correctly. See the "Load Ribbon" section to reload the ribbon.
- The print data might not be sent successfully. Make sure the interface is set correctly in the printer driver, and send the print data again.

## The print quality is poor

- The printhead is dirty. Clean the printhead.
- The platen roller is dirty. Clean the platen roller.
- Adjust the print darkness, or lower the print speed.
- The media is incompatible for the ribbon. Use the compatible media instead.

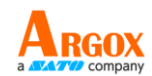

# **5.4 Ribbon Problems**

## The ribbon is out

Load a new ribbon roll.

## The ribbon is broken

- Check the print darkness and adjust it if it is too high, and take the following steps to fix the broken ribbon:
- 1. Unload the ribbon supply roll and take-up roll from the printer.
- 2. Pull the ribbon from the supply roll so it overlaps the broken end of the take-up roll.
- 3. Tape the overlapped parts together.
- 4. Reload both rolls into the printer.

## The ribbon is "printed out" with the media

- The ribbon is not loaded correctly. See the "Load Ribbon" section to reload the ribbon.
- The printhead temperature is too high. Reload the ribbon and print a configuration label to check the settings (see the "Self Test mode" section). If the print darkness is very high, adjust it in printer preference, or reset your printer (see the "Restore Your Printer" section).

## The ribbon is wrinkled

- 1. Make sure the ribbon is loaded correctly.
- 2. Rotate the Take-Up Wheel to straighten the ribbon.

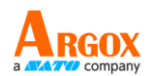

# **5.5 Other issues**

## There are broken lines in the printed label

- The ribbon is wrinkled. Adjust or reload the ribbon. Or, print a few labels until the wrinkled part goes away.
- The printhead is dirty. Clean the printhead.

## An error occurred when writing data to the USB memory

- Did you insert the USB drive?
- Make sure the USB drive is plugged tightly into the port.
- The USB drive might be broken. Replace it with another one.

## The printer is unable to save files due to insufficient USB memory

 Delete the files on your USB drive to free some space, or replace your USB drive with an empty one.

## The cutter is experiencing issues

- If there is a paper jam, clear it.
- The cutter has become loose. Fix the cutter in position and tighten it.
- The cutter blade is not sharp anymore. Replace your cutter with a new one.

## The printhead temperature is extremely high

The printhead temperature is controlled by the printer. If it is extremely high,

the printer will stop printing automatically, until the printhead is cool down.

After that, the printer will resume printing automatically, if there is any unfinished print job.

## The printhead is broken

• Contact your local dealer for assistance.

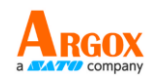

# **6** Specifications

This chapter provides specifications for the printer. Specifications are subject to change without notice.

Argox reserves the right to enhance and modify the specification without prior notice. Please check Argox sales representative for most updated specifications.

# **6.1** Printer

| Model                       | OS-214EX / OS-200                                           |  |
|-----------------------------|-------------------------------------------------------------|--|
| СРО                         | 32 bit RISC microprocessor                                  |  |
| Print method                | Direct Thermal and Thermal Transfer                         |  |
| Resolution                  | 203 dpi (8 dots/mm)                                         |  |
| Media Alignment             | Left                                                        |  |
| Operation Mode              | Standard: Continuous mode, Tear-off mode                    |  |
|                             | Optional: Cutter mode                                       |  |
| Sonsor                      | Media Sensor: Reflective                                    |  |
| Selisoi                     | Ribbon Sensor                                               |  |
| Print Speed                 | 6 inches/sec (Max.)                                         |  |
| Print Length                | Max 100"(2540mm)                                            |  |
| Print Width                 | Max 4.25"(108mm)                                            |  |
|                             | Darkness level: PPLB TT SD 0~30                             |  |
|                             | Default: PPLB TT SD 5, DT SD 8                              |  |
| Max Printable Area          | Max. 100"                                                   |  |
|                             | Average print ratio within 15 % or less (whole print layout |  |
| Print Ratio                 | area)                                                       |  |
|                             | Full width with 1mm pitch is required                       |  |
|                             | OS-214EX:                                                   |  |
| Communication               | USB (Host/Client), Ethernet, RS-232                         |  |
| Interface                   | OS-200:                                                     |  |
|                             | USB (Client)                                                |  |
| Programming Language        | PPLA+PPLB+PPLZ                                              |  |
| <b>Optional Accessories</b> | Cutter, Stacker                                             |  |

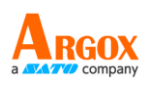

| On-Board Memory | Standard Memory (Flash ROM): 16 MB             |  |
|-----------------|------------------------------------------------|--|
|                 | Standard Memory (SDRAM): 32 MB                 |  |
| External Memory | USB: Max 16 GB                                 |  |
| Panel           | 2 LED, 1 Button (Feed)                         |  |
| LED             | 1 <sup>st</sup> LED: Power (Green)             |  |
|                 | 2 <sup>nd</sup> LED: Ready (Green)             |  |
| Software        | Windows Driver (Vista/Win 7/ Win 8/ Win 10),   |  |
| Label editing   | BarTender <sup>®</sup> from Seagull Scientific |  |
| Software        | Printer Tool                                   |  |
| Printer Setting |                                                |  |
| Agency Listing  | CE, FCC, cULus, CCC, BIS, BSMI, RoHS, KC       |  |

# 6.2 Media

| Properties  | Description                                                 |  |  |
|-------------|-------------------------------------------------------------|--|--|
| Media Size  | Max Width:4.3"(110mm) Min Width:0.8"(20mm)                  |  |  |
|             | Thickness:0.0025"~0.01"(0.0635~0.254mm)                     |  |  |
|             | Max roll capacity(OD): 5"(127mm) Core size: 0.5"(12.7mm)    |  |  |
|             | Max roll capacity(OD): 5"(109mm) 1"(25.4mm)                 |  |  |
|             | Max roll capacity(OD): 5"(96.5mm) 1.5"(38.1mm)              |  |  |
| Media Type  | Roll-feed, die-cut, continuous, fan-fold, black mark, tags, |  |  |
|             | ticket in thermal paper or plain paper                      |  |  |
| Ribbon Size | Ribbon Width: 1"~4"                                         |  |  |
|             | Ribbon roll – max OD: 1.45"(37mm)                           |  |  |
|             | Ribbon Length: max 92m                                      |  |  |
|             | Core size – ID: 0.5"(12.7mm) with notch                     |  |  |
| Ribbon Type | Wax, Wax-Resin, Resin                                       |  |  |
|             | Coated Side In or Coated Side Out                           |  |  |

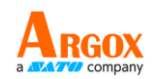

# 6.3 Fonts, Barcodes, and Graphics

# Specification

The specifications of fonts, bar codes and graphics depends on the printer emulation. The emulations PPLA, PPLB, and PPLZ are printer programming languages, through which the host can communicate with your printer.

## **Printer Programming Language PPLA**

| Programming Language | PPLA                                                                                                    |
|----------------------|----------------------------------------------------------------------------------------------------|
| Internal fonts       | 5 alpha-numeric fonts from 0.049"H ~ 0.23" H<br>(1.25mm ~ 6.0mm)                                                                                                    |
|                      | Internal fonts are expandable up to 24x24 4                                                                                                    |
|                      | direction 0 ~ 270 rotation                                                                                                    |
| Symbol sets          | Courier font symbol set: Roman-8, ECMA-94, PC, PC-A,                                                                                                    |
| (Code pages)         | PC-B, Legal, and PC437 (Greek), Russian.                                                                                                    |
|                      | Downloadable soft fonts by Printer Tool                                                                                                    |
| Soft fonts           | Ability to print any Windows True Type font easily                                                                                                    |
|                      | Support scalable font                                                                                                    |
| Font size            | 1x1 to 24x24 times                                                                                                    |
| Character rotation   | 0, 90, 180, 270 degree, 4 direction rotation                                                                                                    |
| Graphics             | PCX, BMP, IMG, HEX,GDI                                                                                                    |
| 1D Barcodes          | Code 39, Code 93,Code 128/subset A/B/C, Codabar,<br>Interleaved 2 of 5, UPC A/E/2/5 add-on, EAN-13/8,<br>UCC/EAN 128, Postnet, Plessey, Interleaved 2 of 5,<br>Interleaved 2 of 5 with a modulo 10 checksum,<br>Interleaved 2 of 5 with a modulo 10 checksum and<br>shipping bearer bars, Code 128, UCC/EAN Code 128<br>Random Weight, HBIC, Telepen, FIM |
|                      | PPLA: PDF-417, MaxiCode, Data Matrix (ECC200                                                                                                    |
|                      | only) ,QR Code, Composite codes                                                                                                    |
| 2D Barcodes          | PPLB: MaxiCode, PDF-417, QR Code, Composite codes                                                                                                    |
|                      | PPLZ: MaxiCode, PDF417, Data Matrix (ECC 200 only),                                                                                                    |
|                      | QR code, Composite codes                                                                                                    |

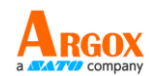

## Printer Programming Language PPLB

| Programming Language | PPLB                                                         |
|----------------------|--------------------------------------------------------------|
| Internal fonts       | 5 fonts with different point size                            |
|                      | 8 bits code page : 437, 850, 852, 860, 863, 865, 857, 861,   |
| Symbol sets          | 862, 855, 866, 737, 851, 869, 1252, 1250,                    |
| (Code pages)         | 1251, 1253, 1254, 1255                                       |
| (coue pages)         | 7 bits code page: USA, BRITISH, GERMAN, FRENCH, DANISH,      |
|                      | ITALIAN, SPANISH, SWEDISH, and SWISS                         |
| Soft fonts           | Downloadable soft fonts by Printer Tool                      |
| Font size            | 1x1 to 24x24 times                                           |
| Character rotation   | 0, 90, 180, 270 degree, 4 direction rotation                 |
| Graphics             | PCX, BMP, Binary raster, GDI                                 |
|                      | Code 39, Code 93, Code 128/ subset A,B,C, Codabar,           |
|                      | Interleaved 2 of 5, Interleaved 2 of 5 with check sum digit, |
| 1D Barcodes          | Interleaved 2 of 5 with human readable check digit, Matrix 2 |
|                      | of 5, UPC A/E 2 and 5 add-on, EAN-8/13, Code 128UCC,         |
|                      | UCC/EAN, Postnet                                             |
| 2D Barcodes          | MaxiCode, PDF-417, QR Code, Composite codes                  |

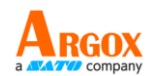

## Printer Programming Language PPLZ

| Programming Language | PPLZ                                                            |
|----------------------|-----------------------------------------------------------------|
| Internal fonts       | 8 (A~H) fonts with different point size.                        |
|                      | 8 AGFA fonts: 7 ( $P^V$ ) fonts with fixed different point size |
|                      | (not scalable).                                                 |
|                      | 1 (0) font with scaling point size.                             |
|                      | Code39, UPC-A, UPC-E, Postnet, Code128 subset A/B/C,            |
|                      | Interleave 2 of 5 Interleaved 2 of 5 with check sum,            |
| Symbol sets          | Interleaved 2 of 5 with human readable check digit Code         |
| (Code pages)         | 93, Code 39 with check sum digit, MSI, EAN-8, Codabar,          |
|                      | Code 11, EAN-13, Plessey GS1 Data bar (RSS), Industrial 2 of    |
|                      | 5, Standard 2 of 5, Logmars                                     |
| Soft fonts           | Downloadable soft fonts by Printer Tool                         |
| Font size            | 1x1 to 10x10                                                    |
| Character rotation   | 0, 90, 180, 270 degree, 4 direction rotation                    |
| Graphics             | GRF, Hex, GDI                                                   |
|                      | Code39, UPC-A, UPC-E, Postnet, Code128 subset A/B/C,            |
|                      | Interleave 2 of 5, Interleaved 2 of 5 with check sum,           |
| 1D Barcodes          | Interleaved 2 of 5 with human readable check digit, Code        |
|                      | 93, Code 39 with check sum digit, MSI, EAN-8, Codabar,          |
|                      | Code 11, EAN-13, Plessey, GS1 Data bar (RSS), Industrial 2      |
|                      | of 5, Standard 2 of 5, Logmars                                  |
| 2D Barcodes          | MaxiCode, PDF417, Data Matrix (ECC 200 only), QR code,          |
|                      | Composite codes                                                 |

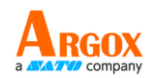

## Ethernet

| Properties | Description                          |  |
|------------|--------------------------------------|--|
| Port       | RJ-45                                |  |
| Speed      | 10Base-T/100Base-T (Auto Detecting)  |  |
| Protocol   | ARP, IP, ICMP, UDP, TCP, HTTP, DHCP, |  |
|            | Socket, LPR, IPv4, SNMPv2            |  |
| Mode       | TCP Server/Client, UDP Client        |  |
| Technology | HP Auto-MDIX, Auto-Negotiation       |  |

# 6.4 Electrical and operating environment

| Properties        | Range                                        |
|-------------------|----------------------------------------------|
| Power Supply      | Universal Switching Power Supply             |
|                   | Input: 100V~240V±10%, 1.8A, 50~60Hz,         |
|                   | Output: 24VDC, 2.4A                          |
| Power Consumption | 60W                                          |
| Temperature       | Operation Temperature: 40°F~100°F (4°C~38°C) |
|                   | Storage Temperature: -4°F~122°F (-20°C~50°C) |
| Humidity          | Operating: 25 %RH ~ 85 %RH (non-condensing)  |
|                   | Storage: 10 %RH ~ 90 %RH (non-condensing)    |

# **6.5 Physical dimension**

| Dimension | Size and Weight                 |
|-----------|---------------------------------|
| Size      | W 182.5mm x H 173.5mm x L 282mm |
| Weight    | 1.54kgs                         |

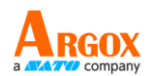

# **6.6 Interfaces**

This section provides information about IO port specifications for the printer.

## 6.6.1 USB

There are two common USB connectors. Typically, type A is found on hosts and hubs; type B is found on devices and hubs. The figure below shows their pinouts.

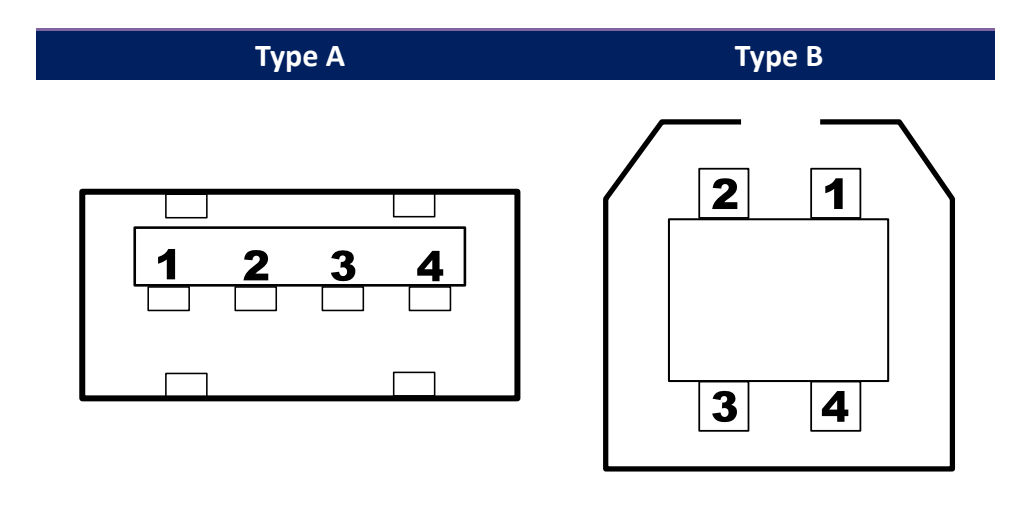

| Pin | Signal | Description                        |
|-----|--------|------------------------------------|
| 1   | VBUS   | +5V                                |
| 2   | D-     | Differential data signaling pair - |
| 3   | D+     | Differential data signaling pair + |
| 4   | Ground | Ground                             |

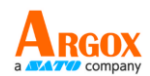

## 6.6.2 Ethernet

The Ethernet uses RJ-45 cable, which is 8P8C (8-Position 8-Contact). The figure below shows its pinout.

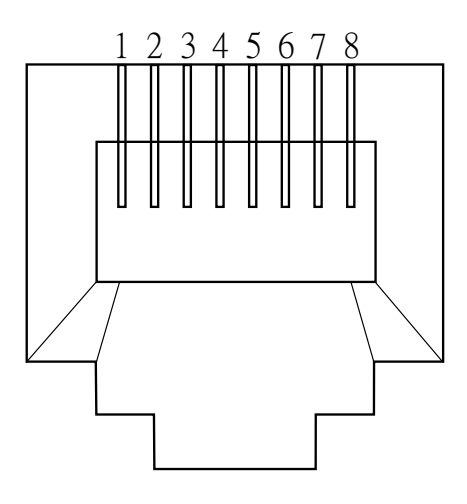

| Pin | Signal    |  |  |  |  |
|-----|-----------|--|--|--|--|
| 1   | Transmit+ |  |  |  |  |
| 2   | Transmit- |  |  |  |  |
| 3   | Receive+  |  |  |  |  |
| 4   | Reserved  |  |  |  |  |
| 5   | Reserved  |  |  |  |  |
| 6   | Receive-  |  |  |  |  |
| 7   | Reserved  |  |  |  |  |
| 8   | Reserved  |  |  |  |  |

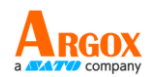

## 6.6.3 RS-232C

The RS-232C on the printer is DB9 female. It transmits data bit by bit in asynchronous start-stop mode. The figure below shows its pinout.

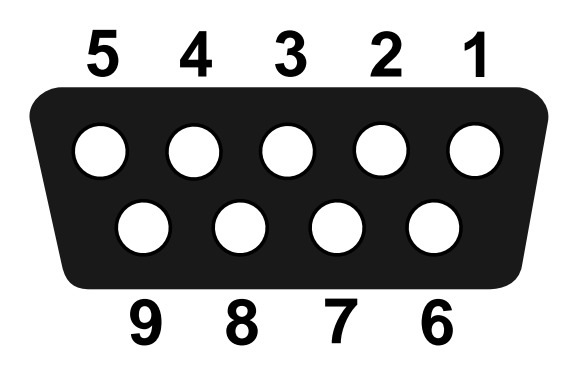

| Pin | Signal | Description     |  |  |  |
|-----|--------|-----------------|--|--|--|
| 1   | NA     | No Function     |  |  |  |
| 2   | TxD    | Transmit        |  |  |  |
| 3   | RxD    | Receive         |  |  |  |
| 4   | NA     | No Function     |  |  |  |
| 5   | GND    | Ground          |  |  |  |
| 6   | NA     | No Function     |  |  |  |
| 7   | CTS    | Clear to Send   |  |  |  |
| 8   | RTS    | Request to Send |  |  |  |
| 9   | NC     | No Connection   |  |  |  |

| Host (DB9) |                     |     |     | Printer (DB9)   |        |  |
|------------|---------------------|-----|-----|-----------------|--------|--|
| Signal     | Description         | Pin | Pir | Description     | Signal |  |
| CD         | Carrier Detect      | 1   | 1   | No Function     | NC     |  |
| RxD        | Receive             | 2   | 2   | Transmit        | RxD    |  |
| TxD        | Transmit            | 3   | 3   | Receive         | TxD    |  |
| DTR        | Data Terminal Ready | 4   | 4   | No Function     | NC     |  |
| GND        | Ground              | 5   | 5   | Ground          | GND    |  |
| DSR        | Data Set Ready      | 6   | 6   | No Function     | NC     |  |
| RTS        | Request to Send     | 7   | 7   | Clear to Send   | RTS    |  |
| CTS        | Clear to Send       | 8   | 8   | Request to Send | CTS    |  |
| CI         |                     | 9   | 9   | No Function     | NC     |  |